### CGS 2545: Database Concepts Fall 2010

### LAB #1

Course Instructor : Dr. Mark Llewellyn Lab Instructor : Soumyabrata Dey

### Department of Electrical Engineering and Computer Science University of Central Florida

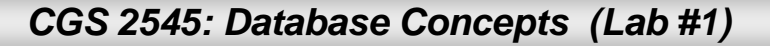

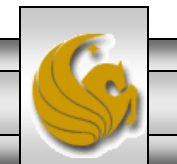

## Lab #1

- The objective of this lab is to familiarize yourself with the basic workings of the Access DBMS.
- Step #1 Download Northwind database from WebCourses.
   Start Access from the main Program menu from the Start menu in Windows.
- Step #2 Select the sample database Northwind by clicking on Office button (on the top-left corner of access window), open option. Once you've selected the database, your screen should look like the one shown on the next page.

NOTE: In the slides that follow, if the call-out symbol is outlined in red, it means that there is something for you to try, if the call-out is outlined in blue, I am simply giving you some information about what is displayed on that page.

CGS 2545: Database Concepts (Lab #1) Page 2

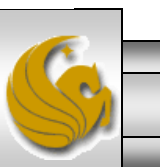

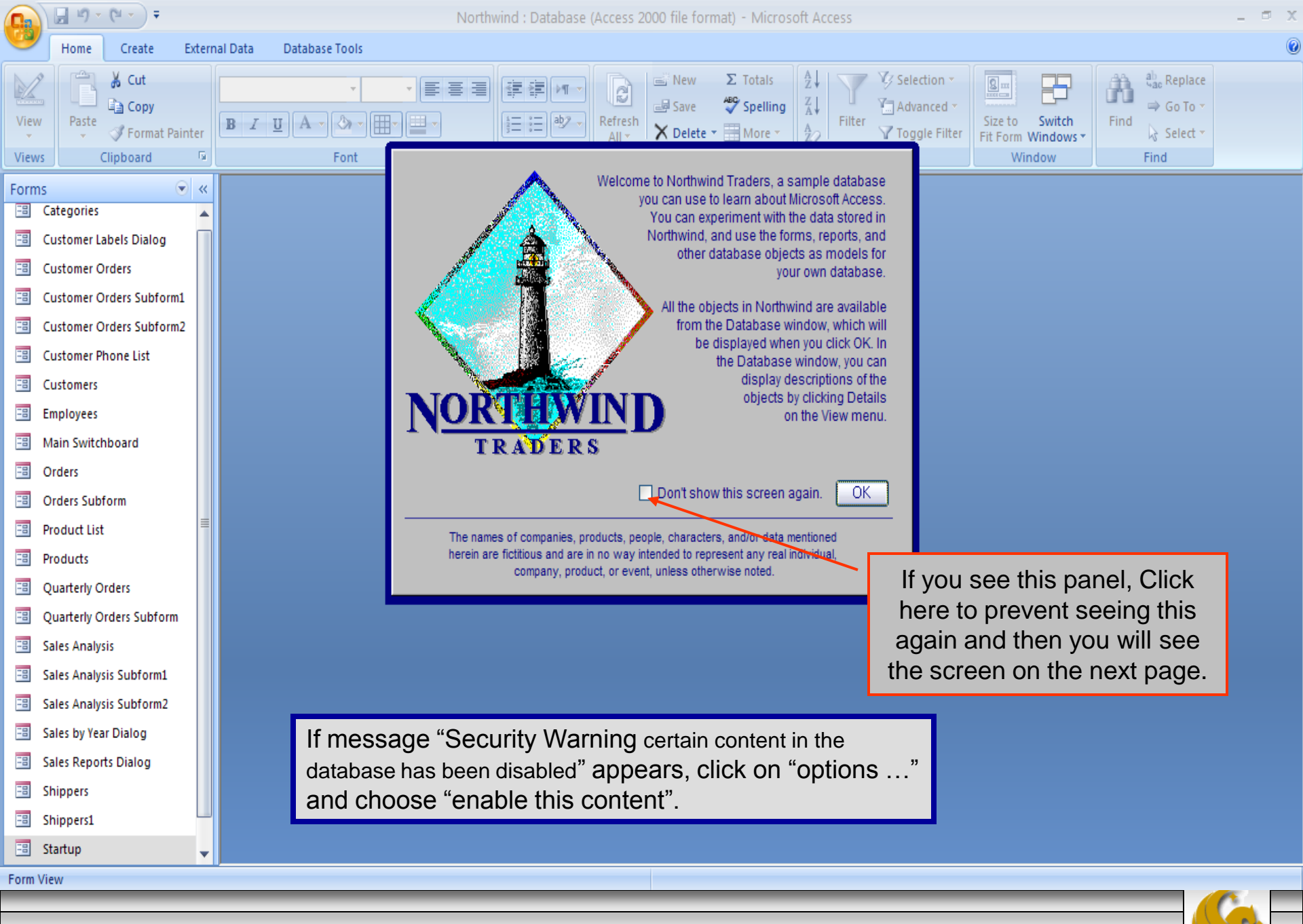

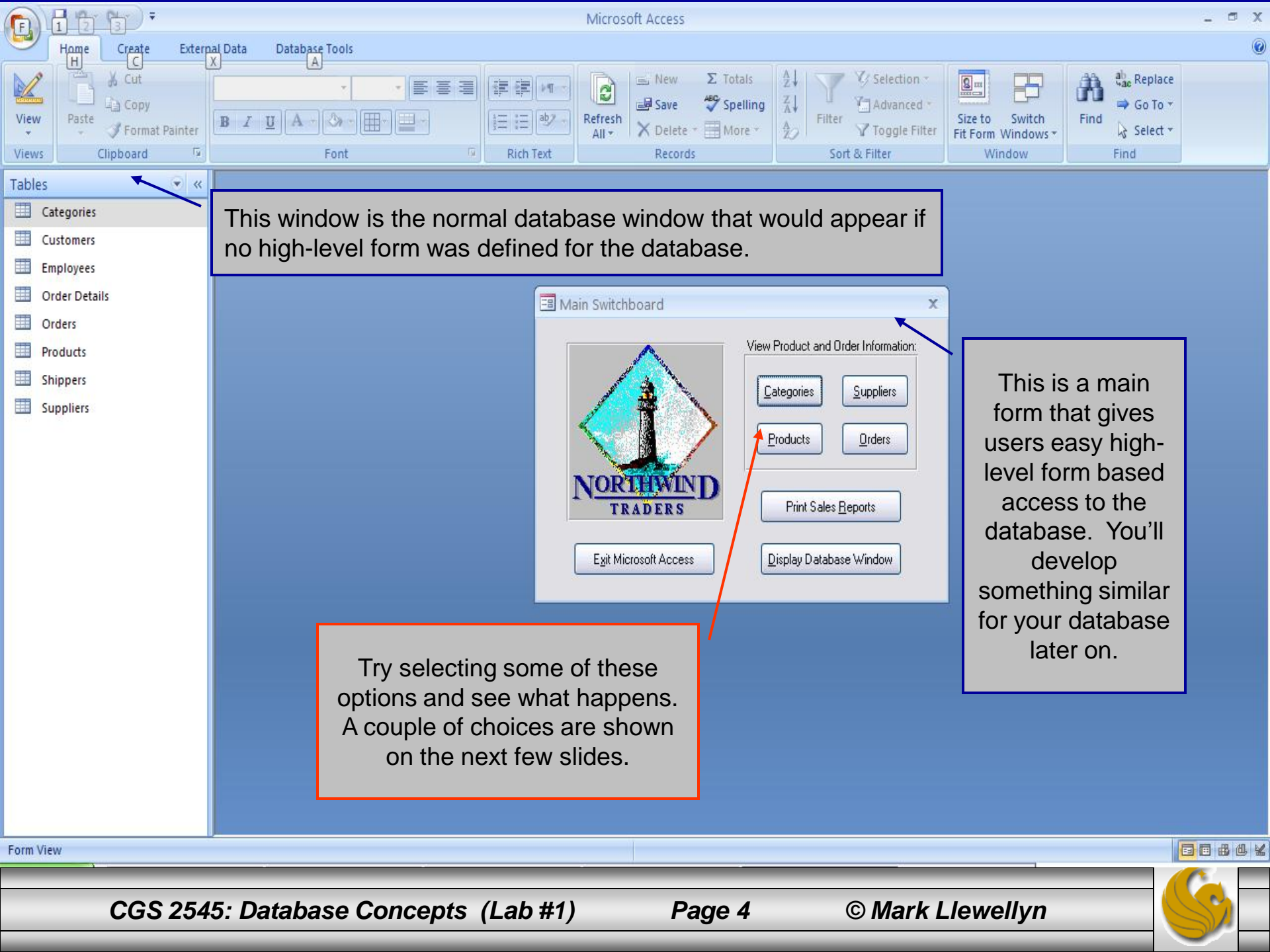

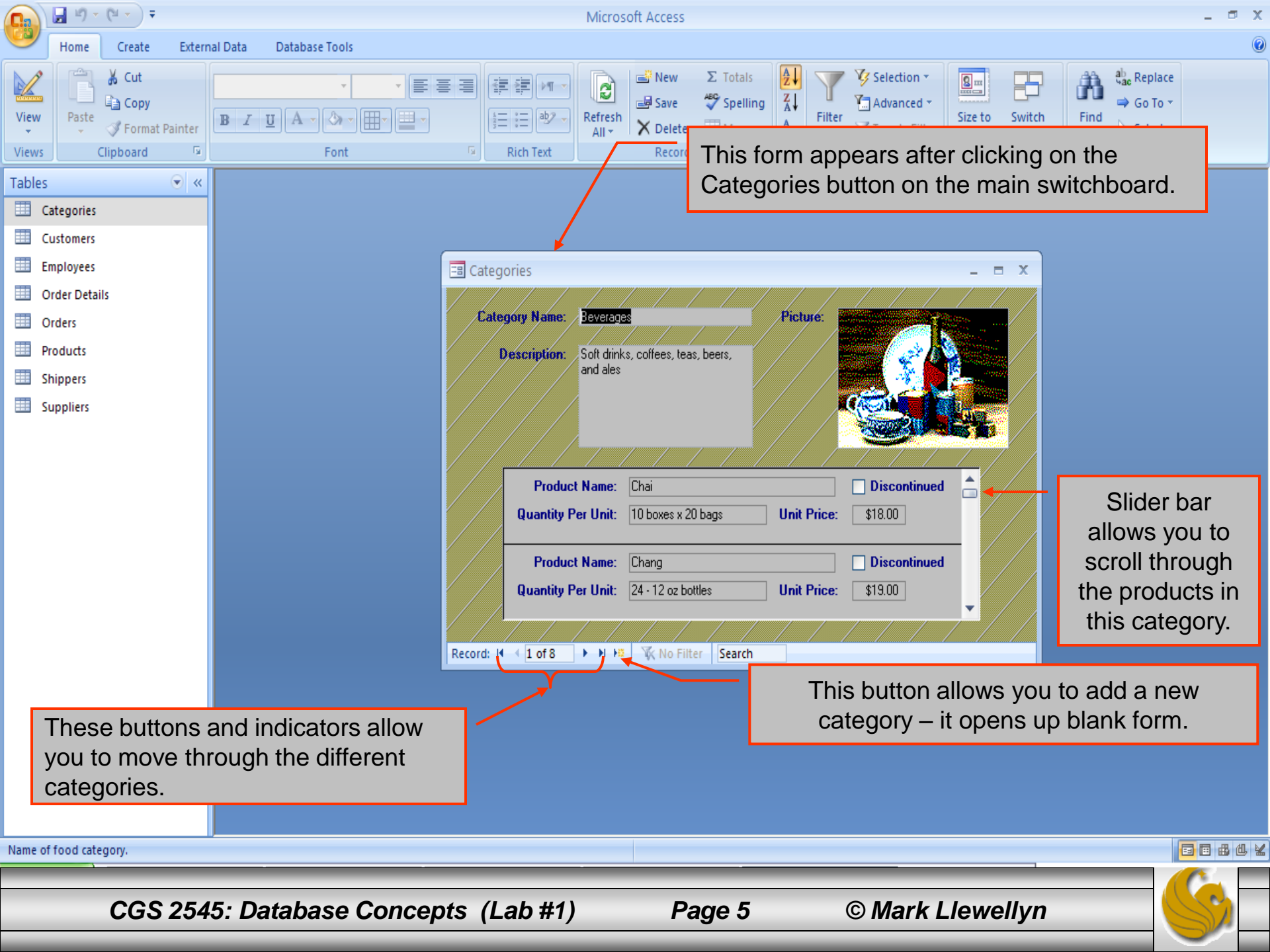

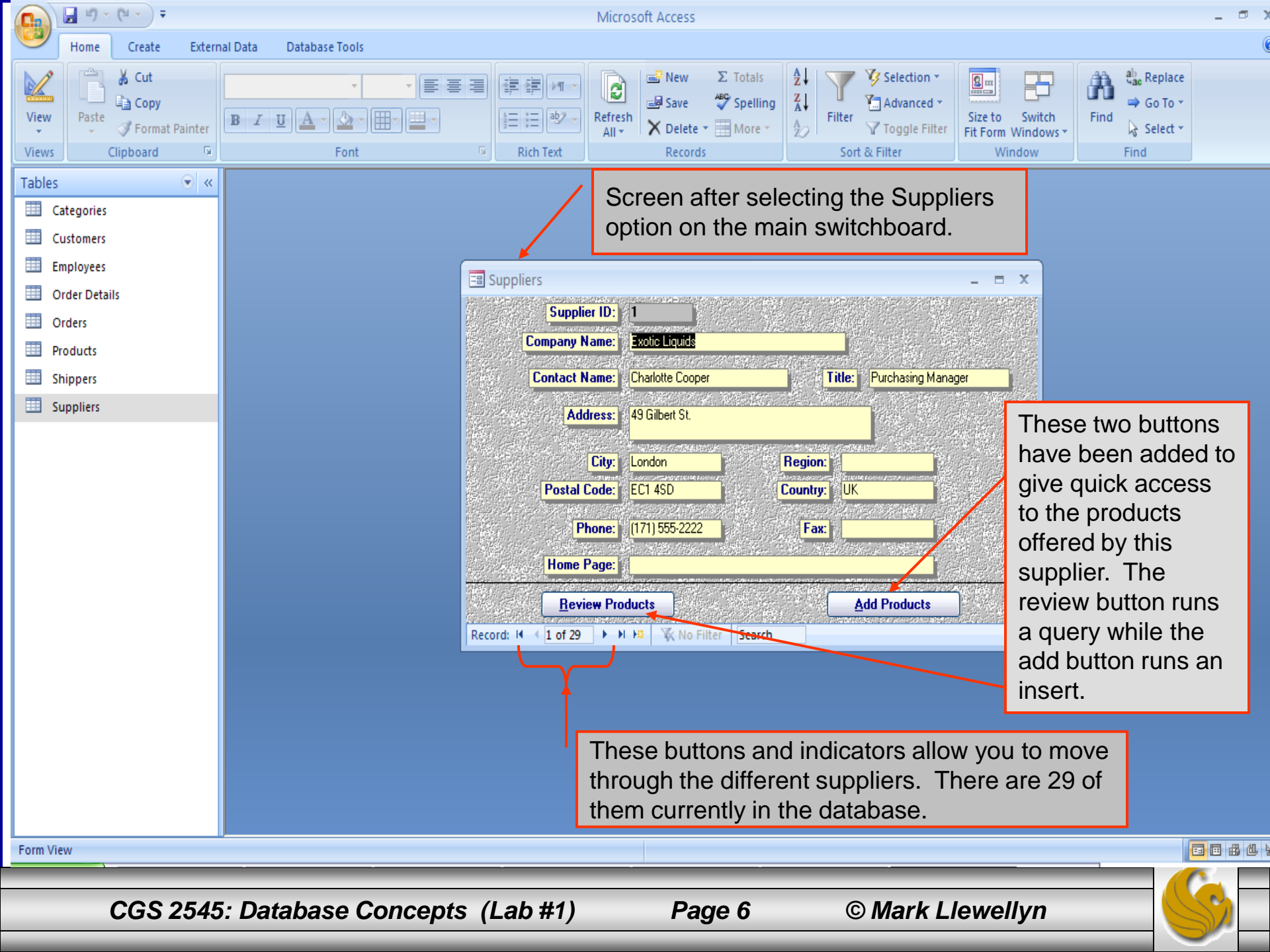

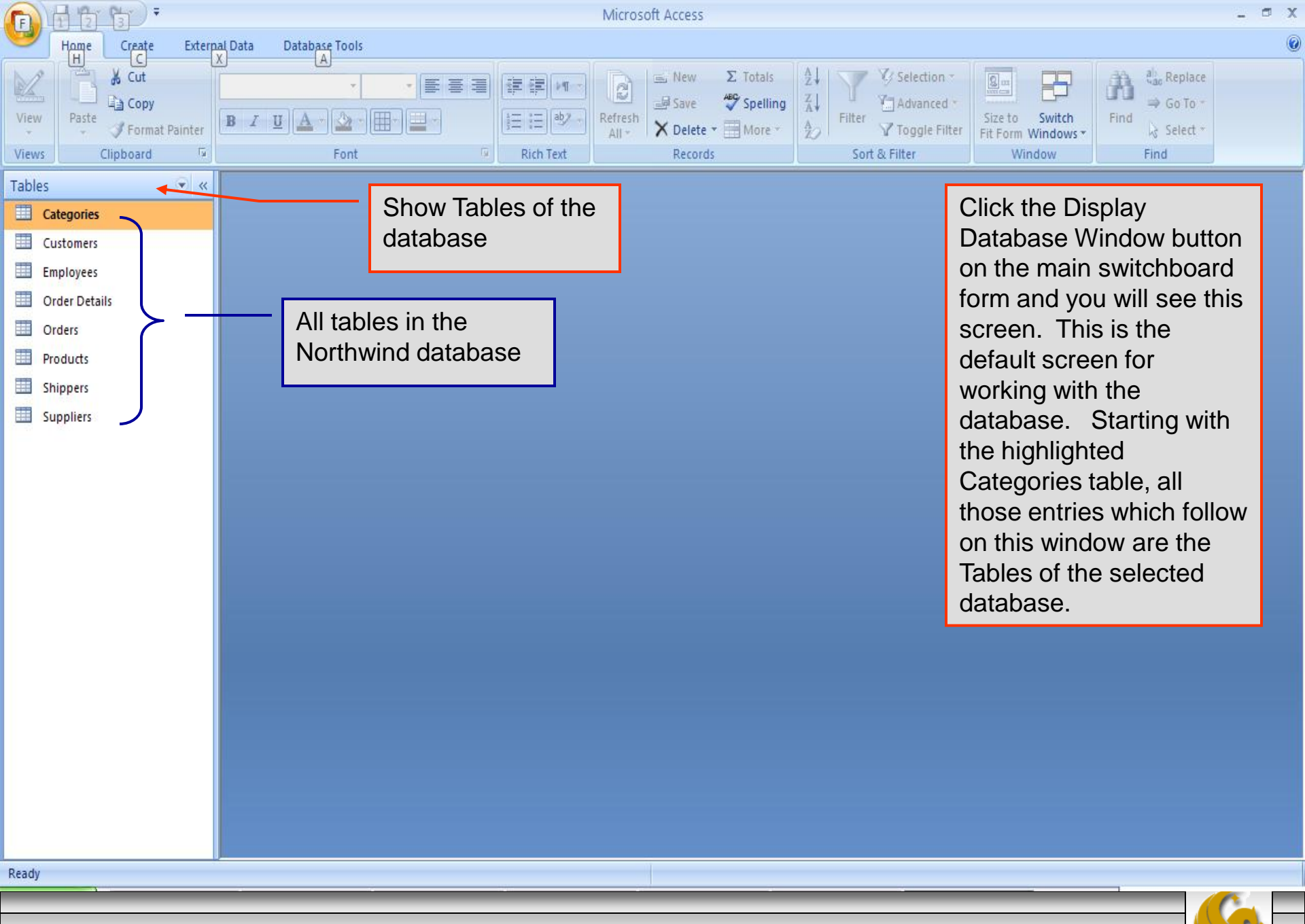

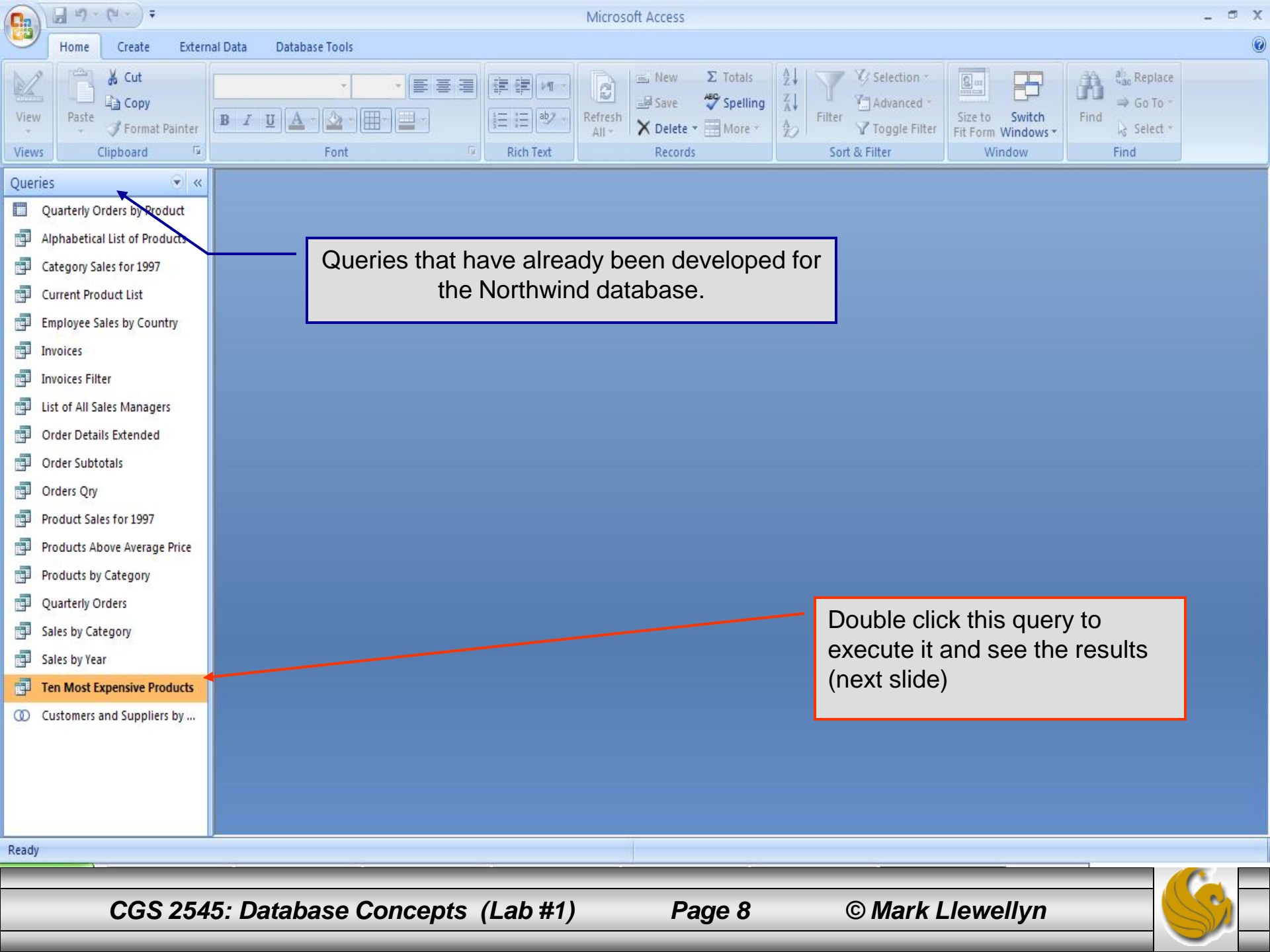

| 😱 🖟 " - (" - ) =              | Microsoft Access                                                                                                    | _ 🗖 X                                                        |
|-------------------------------|----------------------------------------------------------------------------------------------------|--------------------------------------------------------------|
| Home Create Extern            | al Data Database Tools                                                                                                    | 0                                                            |
| Views Clipboard               | ₩       ▼       11       ▼       Image: Second second secon | tind<br>tind<br>tind<br>tind<br>tind<br>tind<br>tind<br>tind |
| Queries 💿 «                   |                                                                                                    |                                                              |
| Quarterly Orders by Product   | Ten Most Expensive Products                                                                                                    |                                                              |
| Alphabetical List of Products | Z Ten Most Expensive Prc - Unit Pi -                                                                                                    |                                                              |
| Category Sales for 1997       | Dite de Blaye \$263.50                                                                                                    |                                                              |
| Current Product List          | Mishi Kobe Niku \$97.00                                                                                                    |                                                              |
| Employee Sales by Country     | Sir Rodney's Marmalade \$81.00                                                                                                    |                                                              |
| Invoices                      | Carnarvon Tigers \$62.50                                                                                                    |                                                              |
| Invoices Filter               | Raclette Courdavault \$55.00                                                                                                    |                                                              |
| List of All Sales Managers    | Tarte au sucre \$49.30                                                                                                    |                                                              |
| Order Details Extended        | Ipoh Coffee \$46.00                                                                                                    |                                                              |
| Order Subtotals               | Rössle Sauerkraut \$45.60                                                                                                    |                                                              |
| Orders Qry                    |                                                                                                    |                                                              |
| Product Sales for 1997        |                                                                                                    |                                                              |
| Products Above Average Price  |                                                                                                    |                                                              |
| Products by Category          | The 10 most expensive                                                                                                    |                                                              |
| Quarterly Orders              | products currently in the                                                                                                    |                                                              |
| Sales by Category             | Record: H 4 1 of 10 + H H3 😨 No Filter Search database.                                                                                                    |                                                              |
| 📑 Sales by Year               |                                                                                                    |                                                              |
| 📑 Ten Most Expensive Products |                                                                                                    |                                                              |
| O Customers and Suppliers by  |                                                                                                    |                                                              |
|                               |                                                                                                    |                                                              |
|                               |                                                                                                    |                                                              |
|                               |                                                                                                    |                                                              |
| Dataskast View                |                                                                                                    | E a di an bé                                                 |
|                               |                                                                                                    |                                                              |
| CGS 254                       | 5: Database Concepts (Lab #1) Page 9 © Mark Llewellyn                                                                                                    |                                                              |

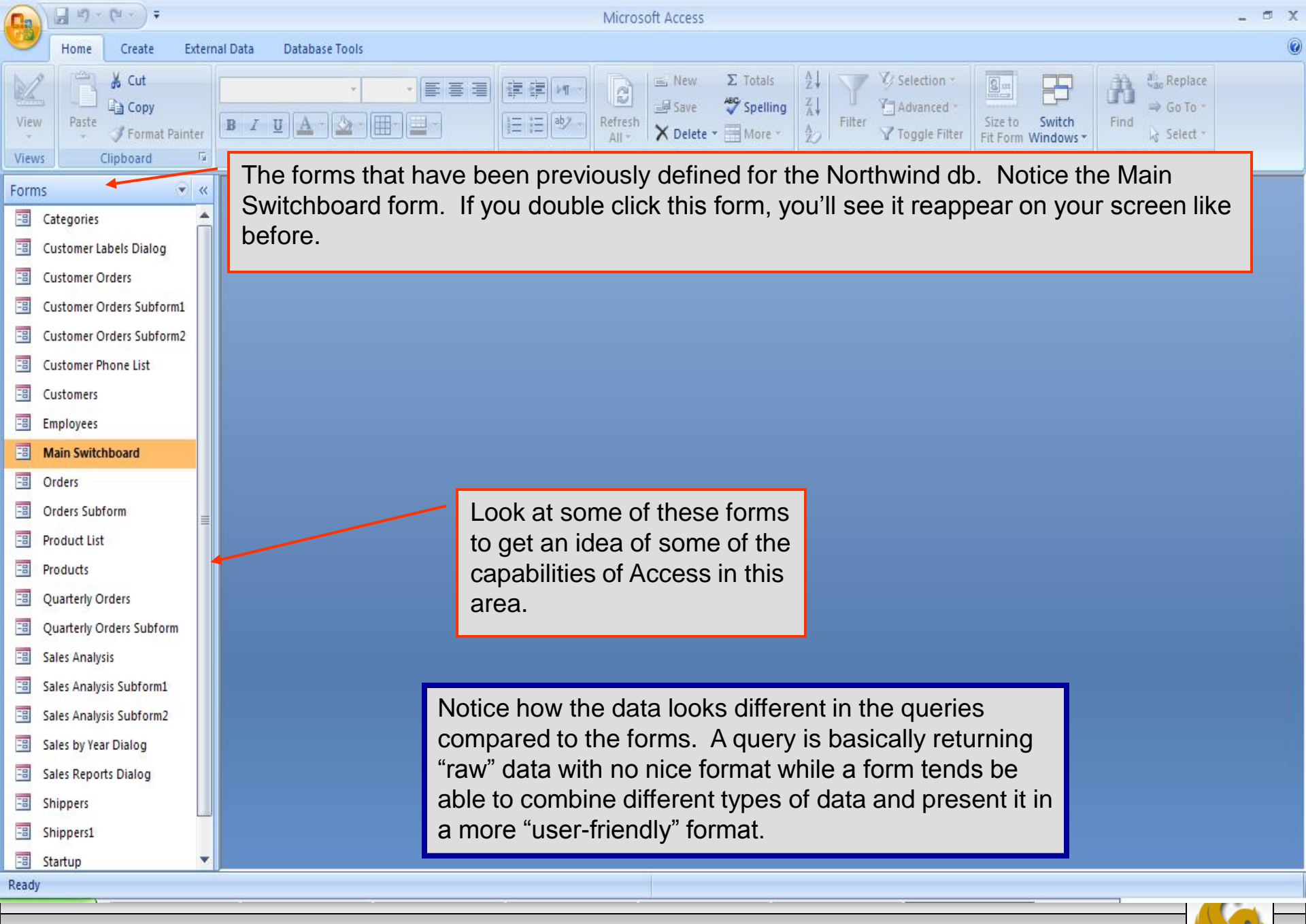

Page 10

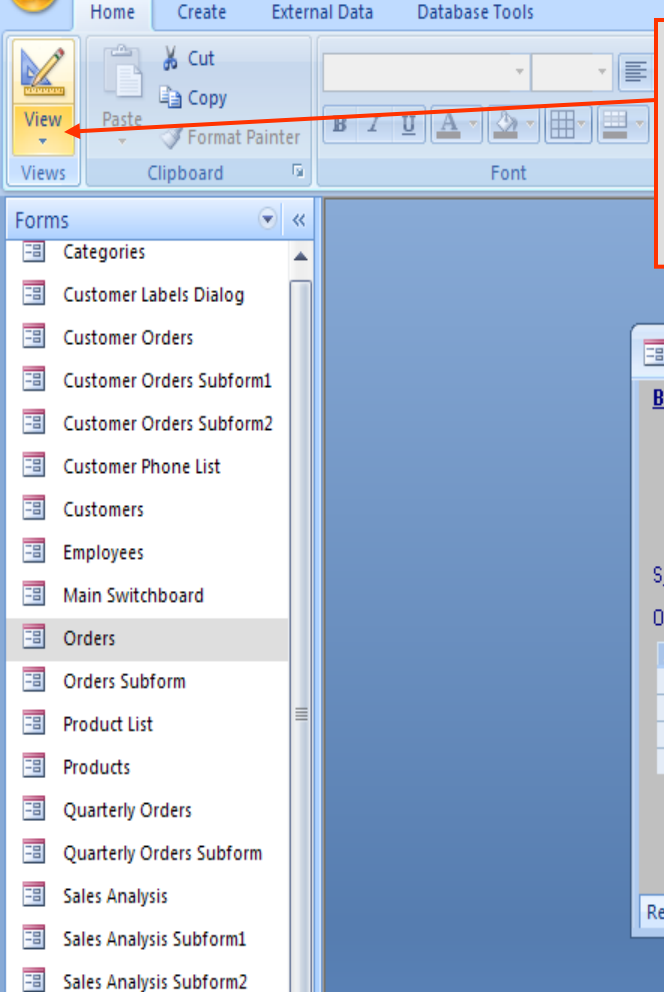

Microsoft Access

Sometimes it is desirable to be able to switch between a form view of data and a query view of data (also referred to as the datasheet view). To do this you need to change your view using the view button located here.

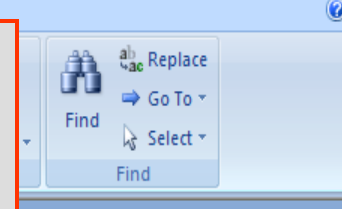

🗖 X

**B** B B B K

| 🔳 Orders            | ;               |             |        |                  |            |           |        |               |                  | -          | = x  |
|---------------------|-----------------|-------------|--------|------------------|------------|-----------|--------|---------------|------------------|------------|------|
| <u>B</u> ill To:    | Alfreds Futterk | iste        |        | •                | <u>S</u> h | ip To:    | Alfred | s Futterkiste |                  |            |      |
|                     | Obere Str. 57   |             |        |                  |            |           | Obere  | Str. 57       |                  |            |      |
| Berlin 12           |                 |             |        | 209              |            |           | Berlin |               |                  | 12209      | Э    |
|                     | nany            |             | – Sh   | in Via: –        |            |           | Ger    | rmany         |                  |            |      |
| S <u>a</u> lesperso | n: Suyama       | , Michael   |        | *                |            | Spe       | edy    | 🔲 Unit        | ed               | 🗌 Federa   | al . |
| Order ID:           | 10643           | Order Date: | 25-Aug | -1997 <u>R</u> e | equire     | d Diate:  | 22-Sej | p-1997 Shipp  | ed <u>D</u> ate: | 02-Sep-19  | 197  |
|                     | Pro             | duct        | -      | Unit Price       | e 🚽        | Quanti    | by →   | Discount 💄    | Exte             | nded Price | -    |
| Speg                | esild           |             | ×      | \$12             | 2.00       |           | 2      | 25%           | 6                | \$18.      | 00   |
| Chart               | euse verte      |             |        | \$18             | .00        |           | 21     | 25%           | 6                | \$283.     | 50   |
| Rössl               | e Sauerkraut    |             |        | \$45             | 5.60 15    |           | 25%    | 6             | \$513.           | 00         |      |
| *                   |                 |             |        |                  |            |           |        | 0%            | 6                |            |      |
|                     |                 |             |        | _                |            |           | _      | Subtot        | al:              | \$814.     | 50   |
|                     |                 |             |        |                  | Prin       | t Invoice |        | <u>F</u> reig | ht               | \$29.      | 46   |
|                     |                 |             |        |                  |            |           |        | Tot           | al:              | \$843.     | 96   |
| Record: M           | 4 1 of 830      | ► ► F       | 🕅 No I | Filter Se        | earch      |           |        |               |                  |            |      |

Select or type a customer's name

Sales by Year Dialog

Sales Reports Dialog

Shippers

Shippers1

-8

-8

-8

-8

Startup

🚽 L) = (L = ) =

Ca

CGS 2545: Database Concepts (Lab #1)

Page 11

| 📭 🕞 🖉 - 🕲 - ) =                          | Microsoft Access                                                                                                    | _ 🗗 X                                                    |
|------------------------------------------|----------------------------------------------------------------------------------------------------|----------------------------------------------------------|
| Home Create External Data Database Tools |                                                                                                    | Ø                                                        |
| View Paste Format Painter                | Optional views within Access. Select the Datasheet view to see the "raw" data in this form. Next slide shows the datasheet form of this data.              | $ \begin{array}{c}                                     $ |
| Form View                                | 1                                                                                                    |                                                          |
| Datasheet View                           |                                                                                                    |                                                          |
| PivotTable View                          | 🖃 Orders 💶 📼 🗙                                                                                                    |                                                          |
| Pi <u>v</u> otChart View rm2             | Bill To:     Alfreds Futterkiste     Ship To:     Alfreds Futterkiste       Obere Str. 57     Obere Str. 57     Obere Str. 57                              |                                                          |
| Design View                              | Berlin 12209 Berlin 12209<br>Germany Germany                                                                                                    |                                                          |
| Main Switchboard                         | Salesperson: Suyama, Michael 🔽 Speedy 🗌 United 🗌 Federal                                                                                                   |                                                          |
| Crders Orders                            | Urder ID: 10643 Urder Date: 25-Aug-1997 Required Date: 22-Sep-1997 Shipped Date: U2-Sep-1997 ProductUnit PriceQuantityDiscountExtended Price               |                                                          |
| Orders Subform                           | Spegesild ♥ \$12.00 2 25% \$18.00                                                                                                    |                                                          |
| Product List                             | Charmeuse vere         \$18.00         21         25%         \$283.50           Rössle Sauerkraut         \$45.60         15         25%         \$513.00 |                                                          |
|                                          |                                                                                                    |                                                          |
| Quarterly Orders                         | Print Invoice Freight \$29.46                                                                                                    |                                                          |
| Quarterly Orders Subform                 | Total: \$29.46                                                                                                    |                                                          |
|                                          | Record: H 4 1 of 830 + H Ha K No Filter Search                                                                                                    |                                                          |
| Sales Analysis Subform2                  |                                                                                                    |                                                          |
| Sales by Year Dialog                     |                                                                                                    |                                                          |
| Sales Reports Dialog                     |                                                                                                    |                                                          |
| 🗉 Shippers                               |                                                                                                    |                                                          |
| 🕄 Shippers1                              |                                                                                                    |                                                          |
| 🕄 Startup 👻                              |                                                                                                    |                                                          |
| Calculating                              |                                                                                                    |                                                          |

Page 12

| 0.   | 🖬 4) - (4 - ) =                   |                    |                                                                                                    | Microsoft Access                                                                                                    |                                                                     |                                                |                                                                                                    | _ = X |
|------|-----------------------------------|--------------------|----------------------------------------------------------------------------------------------------|----------------------------------------------------------------------------------------------------|---------------------------------------------------------------------|------------------------------------------------|----------------------------------------------------------------------------------------------------|-------|
| 0    | Home Create Exter                 | rnal Data 🛛 Databa | ase Tools                                                                                                    |                                                                                                    |                                                                     |                                                |                                                                                                    | 0     |
| View | Cut<br>Copy<br>Paste<br>Clipboard | Arial<br>B I U A   | • 10 • ■ ■ ■ ■ ■ ■ ■ ■ ■ ■ ■ ■ ■ ■ ■ ■ ■ ■                                                                                                    | Refresh<br>All +     Mew     Σ Totals       Totals     Save     Spelling       New     Σ Totals       Delete +     More +       Records | Â↓     Image: Selection *       Alvenced *     Image: Sort & Filter | Size to Switch<br>Fit Form Windows •<br>Window | Find $\frac{d_{ac}^{b} \operatorname{Replace}}{d_{ac}^{b} \operatorname{Go} To^{+}}$ $\frac{d_{ac}^{b} \operatorname{Go} To^{+}}{d_{ac}^{b} \operatorname{Select}^{+}}$ Find |       |
| Form | is 🔍 «                            |                    |                                                                                                    |                                                                                                    |                                                                     |                                                |                                                                                                    |       |
| -8   | Categories                        |                    |                                                                                                    |                                                                                                    |                                                                     |                                                |                                                                                                    |       |
| -8   | Customer Labels Dialog            |                    |                                                                                                    |                                                                                                    |                                                                     |                                                |                                                                                                    |       |
| -8   | Customer Orders                   |                    | Orders                                                                                                    |                                                                                                    |                                                                     | = X                                            |                                                                                                    |       |
| -8   | Customer Orders Subform1          |                    | Bill To                                                                                                    | Shin To _ ShinAddress _ Shi                                                                                                    | inCity _ ShinRegion _ S                                             | hinPosta                                       |                                                                                                    |       |
| -8   | Customer Orders Subform2          |                    |                                                                                                    | freds Futterki: Obere Str. 57 Berlin                                                                                                    | 1 1                                                                 | 2209                                           |                                                                                                    |       |
| -8   | Customer Phone List               |                    | E Alfreds Futterki: Alf                                                                                                    | freds Futterki: Obere Str. 57 Berlin                                                                                                    | n 1                                                                 | 2209                                           |                                                                                                    |       |
| -8   | Customers                         |                    | ☑                                                                                                    | freds Futterki: Obere Str. 57 Berlin                                                                                                    | 1                                                                   | 2209                                           |                                                                                                    |       |
| -8   | Employees                         |                    | Alfreds Futterkis Alfreds Futterkis Alfreds | freds Futterki: Obere Str. 57 Berlin<br>freds Futterki: Obere Str. 57 Berlin                                                            | 1 1                                                                 | 2209                                           |                                                                                                    |       |
| -8   | Main Switchboard                  |                    | ■ Alfreds Futterki: Alf                                                                                                    | freds Futterki: Obere Str. 57 Berlin                                                                                                    | n 1                                                                 | 2209                                           |                                                                                                    |       |
| -8   | Orders                            |                    | 📃 🗉 Ana Trujillo Em; An                                                                                                    | na Trujillo Em; Avda. de la Con Méxic                                                                                                   | co D.F. 0                                                           | 5021                                           |                                                                                                    |       |
| -8   | Orders Subform                    |                    | 💷 🙂 Ana Trujillo Em; An                                                                                                    | na Trujillo Em; Avda, de la Con Méxic<br>na Trujillo Em; Avda, de la Con Méxic                                                          | COD.F. 0                                                            | 5021                                           |                                                                                                    |       |
| -8   | Product List                      |                    |                                                                                                    | na Trujillo Em; Avda, de la Con Méxic<br>na Trujillo Em; Avda, de la Con Méxic                                                          | co D.F. 0                                                           | 5021                                           |                                                                                                    |       |
| -8   | Products                          |                    | 📃 🗉 Antonio Moreno An                                                                                                    | ntonio Moreno Mataderos 231 Méxic                                                                                                    | co D.F. 0                                                           | 5023                                           |                                                                                                    |       |
|      | Quarterly Orders                  |                    | E Antonio Moreno An                                                                                                    | ntonio Moreno Mataderos 231 Méxic                                                                                                    | co D.F. 0                                                           | 5023                                           |                                                                                                    |       |
|      | Quarterly Orders Subform          |                    | Antonio Moreno An     Antonio Moreno An                                                                                                    | ntonio Moreno Mataderos 231 Méxic                                                                                                    | coDF 0                                                              | 5023                                           |                                                                                                    |       |
|      | Salac Analycic                    |                    | 🗉 🕀 Antonio Moreno Ar                                                                                                    | ntonio Moreno Mataderos 231 Méxic                                                                                                    | co D.F. 0                                                           | 5023 💌                                         |                                                                                                    |       |
|      | Sales Analysis                    |                    | Record: 1 of 830                                                                                                    | N H K No Filter Search                                                                                                    | <                                                                   | •                                              |                                                                                                    |       |
|      | Sales Analysis Subform1           |                    |                                                                                                    |                                                                                                    |                                                                     |                                                |                                                                                                    |       |
|      | Sales Analysis Subtorm2           |                    | Switch between the va                                                                                                    | arious Tables, Quer                                                                                                    | ies. Forms, and                                                     | Reports an                                     | d select                                                                                                    |       |
| -8   | Sales by Year Dialog              |                    | from the various differ                                                                                                    | ent views that are a                                                                                                    | vailable and se                                                     |                                                | re of the                                                                                                    |       |
| -8   | Sales Reports Dialog              |                    | features of Access                                                                                                    | on views that are a                                                                                                    | t the Decign vie                                                    |                                                | the                                                                                                    |       |
| -8   | Shippers                          |                    | ability to ano more and                                                                                                    | ole particularly, that                                                                                                    |                                                                     | r form The                                     |                                                                                                    |       |
| -8   | Shippers1                         |                    | ability to see more spe                                                                                                    | ecilic details of each                                                                                                    | n lable, query, o                                                   | n ionn. The                                    | next                                                                                                    |       |
| -8   | Startup 🗸                         |                    | couple of slides show                                                                                                    | some of these.                                                                                                    |                                                                     |                                                |                                                                                                    |       |

CGS 2545: Database Concepts (Lab #1)

Select or type a customer's name.

Page 13

|               | u) - (u -                                              | Ŧ                               |                                                        | 1                                | Table Tools |            | Microsoft Access          |                             | -                                                                                                 | . 🗆 X   |  |
|---------------|--------------------------------------------------------|---------------------------------|--------------------------------------------------------|----------------------------------|-------------|------------|---------------------------|-----------------------------|---------------------------------------------------------------------------------------------------|---------|--|
| но Но         | ome Create                                             | Extern                          | al Data Dat                                            | tabase Tools                     | Design      |            |                           |                             |                                                                                                   | 6       |  |
| View<br>Views | imary<br>Key                                           | est Validatio<br>Rules<br>Tools | Hansert Rom<br>→ Delete Ro<br>Delete Rom<br>→ Lookup C | ws<br>ows<br>Column Sheet<br>Sho | ty Indexes  |            |                           |                             |                                                                                                   |         |  |
| Tables        |                                                        |                                 |                                                        |                                  |             |            |                           |                             |                                                                                                   |         |  |
| 🛄 Catego      | ories                                                  |                                 |                                                        |                                  |             |            |                           |                             |                                                                                                   |         |  |
| Custor        | mers                                                   |                                 | I Products                                             |                                  |             |            |                           |                             | - 5                                                                                               | = x     |  |
| Employ        |                                                        |                                 |                                                        | Field Name Data Type Description |             |            |                           |                             |                                                                                                   |         |  |
|               | yees                                                   |                                 | Product                                                |                                  | A           | utoNumber  | Number automatically ass  | igned to new product.       |                                                                                                   |         |  |
| 🖽 Order       | Details                                                |                                 | Product                                                | tName                            | T           | lext.      |                           |                             |                                                                                                   |         |  |
| Orders        | s                                                      |                                 | Supplie                                                | erID                             | N           | lumber     | Same entry as in Supplie: | rs table.                   |                                                                                                   |         |  |
| 🛄 Produc      | cts                                                    |                                 | Categor                                                | ryID                             | N           | lumber     | Same entry as in Categor: | ies table.                  |                                                                                                   |         |  |
| Shinne        | erc                                                    |                                 | Quantit                                                | tyPerUnit                        | Т           | .ext       | (e.g., 24-count case, 1-  | ount case, 1-liter bottle). |                                                                                                   |         |  |
| III - III     |                                                        |                                 | UnitPri                                                | lce                              | C           | Currency   |                           |                             |                                                                                                   | _       |  |
| 💷 Suppli      | iers                                                   |                                 | UnitsIr                                                | nStock                           | N           | lumber     |                           |                             |                                                                                                   | _       |  |
|               |                                                        |                                 | UnitsOr                                                | nOrder                           | N           | lumber     |                           |                             |                                                                                                   | _       |  |
|               |                                                        |                                 | Reorder                                                | rLevel                           | N           | lumber     | Minimum units to maintain | n in stock.                 |                                                                                                   | _       |  |
|               |                                                        |                                 | Discont                                                | tinued                           | Y           | (es/No     | Yes means item is no lon: | zer available.              |                                                                                                   |         |  |
|               |                                                        |                                 |                                                        |                                  |             |            |                           | This is the Desig           | n view of the Products                                                                            | S /     |  |
|               |                                                        |                                 |                                                        |                                  |             |            | Field Properties          | table Notice ho             | w the key attribute is                                                                            |         |  |
|               |                                                        |                                 | General                                                | nokun                            |             |            |                           | defined as well a           | c como of the feature                                                                             |         |  |
|               |                                                        |                                 | Field Size                                             | lon                              | a Integer   |            |                           | defined as well a           | s some of the reature:                                                                            | 5       |  |
|               |                                                        |                                 | New Values                                             | Inc                              | rement      |            |                           | that apply t                | o each attribute.                                                                                 |         |  |
|               |                                                        |                                 | Format                                                 |                                  |             |            |                           |                             |                                                                                                   |         |  |
|               |                                                        |                                 | Caption                                                | Pro                              | duct ID     | tool       |                           |                             |                                                                                                   |         |  |
|               |                                                        |                                 | Smart Tags                                             | Tes                              | (NO Duplica | ites)      |                           |                             |                                                                                                   |         |  |
|               |                                                        |                                 | Text Align                                             | Ger                              | neral       |            |                           |                             | A field name can be up to 64 characters long<br>including spaces. Press E1 for help on field name | nes.    |  |
|               |                                                        |                                 |                                                        |                                  |             |            |                           |                             |                                                                                                   |         |  |
| Design view.  | F6 = Switch p                                          | anes. F1 = H                    | lelp.                                                  |                                  |             |            |                           |                             |                                                                                                   | 1 🖪 😃 😽 |  |
|               | New       Ceste       Extension       Microsoft Access |                                 |                                                        |                                  |             |            |                           |                             |                                                                                                   |         |  |
|               | CGS                                                    | 5 2545                          | 5: Datak                                               | base Co                          | ncep        | ts (Lab #1 | ) Page 14                 | © Mark Lle                  | wellvn                                                                                            | 0       |  |

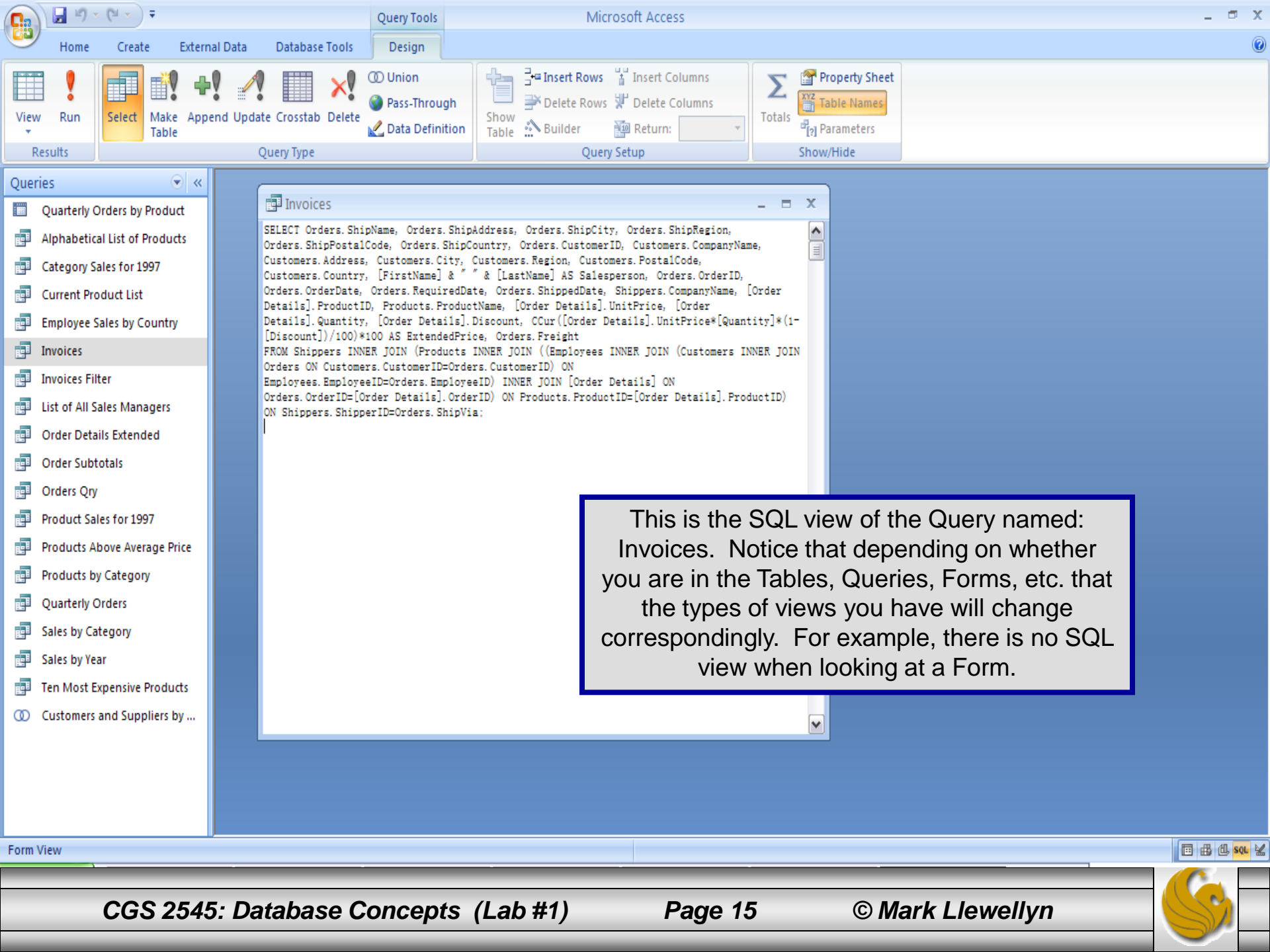

### Assessment Point #1

- At this point you have examined a few relations, queries, and forms in the sample database and have navigated through several features of Access.
- If you are still uncertain as to how to move about between relations or within a relation then repeat the steps above until you understand what to do. Don't hesitate to ask the lab instructor for some assistance.
- If you've done ok so far we'll go on at this point and begin to enter some of our own data into the *customers* relation. There are several ways to do this, but we'll stick to the simple ways for right now. First select the Products table and then on the main command bar click on "Insert" and you will see the following drop-down menu appear.

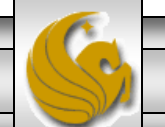

|                                                                                                    | <b>-</b> 1) = (1                                                                                | ¥ - ₽                                         |          |                                                                                                    | Table Tools                                                                                                    |                                                                                                    | Microso                                                                                                    | oft Access                                                                                                    |                                                                                                    |                                                                                                    |                                                                                                    |                                                                                                    | _ 🖻 X                                                                                                    |
|----------------------------------------------------------------------------------------------------|-------------------------------------------------------------------------------------------------|-----------------------------------------------|----------|----------------------------------------------------------------------------------------------------|----------------------------------------------------------------------------------------------------|----------------------------------------------------------------------------------------------------|----------------------------------------------------------------------------------------------------|----------------------------------------------------------------------------------------------------|----------------------------------------------------------------------------------------------------|----------------------------------------------------------------------------------------------------|----------------------------------------------------------------------------------------------------|----------------------------------------------------------------------------------------------------|----------------------------------------------------------------------------------------------------|
| ۳                                                                                                    | Home                                                                                            | Create Extern                                 | nal Data | Database Too                                                                                                    | ls Datasheet                                                                                                    |                                                                                                    |                                                                                                    |                                                                                                    |                                                                                                    |                                                                                                    |                                                                                                    |                                                                                                    | 0                                                                                                    |
| View<br>Views                                                                                                    | Paste                                                                                           | © Cut<br>a Copy<br>Ø Format Painter<br>pboard | 宋体<br>BI | <u>번</u> (▲ - ) (소)<br>Fon                                                                                                    | • 11 • ♥ ♥ ■<br>• ₩ ♥ ₩ •                                                                                                    |                                                                                                    | Refresh<br>All *                                                                                                    | Save Σ Totals<br>Save Spellin<br>Delete - Mose -<br>Records                                                                                                    | ng Â↓<br>Z↓<br>A↓<br>A↓<br>Z) Filt                                                                                                    | ter Toggle                                                                                                    | ed •<br>Filter                                                                                                    | Find                                                                                                    | abc Replace<br>⇒ Go To ▼<br>& Select ▼<br>Find                                                                                                    |
| Tables                                                                                                    |                                                                                                 |                                               |          |                                                                                                    |                                                                                                    |                                                                                                    |                                                                                                    |                                                                                                    |                                                                                                    |                                                                                                    |                                                                                                    | _                                                                                                    |                                                                                                    |
| Tables           Image: Comparison of the comparison of the comparison | ategories<br>iustomers<br>mployees<br>order Details<br>orders<br>roducts<br>hippers<br>uppliers |                                               |          | Products         Cl           Product         Cl           2         Cl           3         An           4         Cl           5         Cl           6         Gl           7         Un           8         No           9         Mil           10         Il           11         Qu           12         Qu           13         Ko           14         To           15         Go           16         Po           17         Al           18         Cl | Product M<br>nai<br>nang<br>niseed Syrup<br>nef Anton's Ca<br>nef Anton's Gu<br>candma's Boyse<br>ncle Bob's Org<br>orthwoods Cran<br>ishi Kobe Niku<br>sura<br>ueso Cabrales<br>ueso Manchego<br>onbu<br>ofu<br>enen Shouyu<br>avlova<br>lice Mutton<br>arnarvon Tigen | iame •<br>ijun Seasoni:<br>mbo Mix<br>mberry Spre<br>anic Dried :<br>iberry Sauce<br>La Pastora<br>S | Exotic Liqu<br>Exotic Liqu<br>Exotic Liqu<br>Exotic Liqu<br>New Orleans<br>Grandma Kel<br>Grandma Kel<br>Grandma Kel<br>Grandma Kel<br>Tokyo Trade<br>Tokyo Trade<br>Tokyo Trade<br>Cooperativa<br>Mayumi's<br>Mayumi's<br>Mayumi's<br>Pavlova, Lt<br>Pavlova, Lt | Supplier<br>ids<br>ids<br>cajun Delights<br>Cajun Delights<br>Cajun Delights<br>ly's Homestead<br>ly's Homestead<br>ly's Homestead<br>rs<br>rs<br>de Quesos 'Las<br>de Quesos 'Las<br>de Quesos 'Las | Ca<br>Bev<br>Bev<br>Con<br>Con<br>Con<br>Pro<br>Con<br>Mea<br>Cabra Dai<br>Cabra Dai<br>Sea<br>Pro<br>Con<br>Con<br>Con<br>Mea<br>Sea | Cli<br>ate<br>and and a<br>ter<br>er<br>diments<br>diments<br>diments<br>duce<br>diments<br>t/Poultry<br>food<br>ry Product<br>food<br>duce<br>diments<br>food<br>duce<br>diments<br>fections<br>t/Poultry<br>food | Ck New Reco<br>add a new ro<br>Products tak<br>12 - 550 ml bott.<br>48 - 6 oz jars<br>36 boxes<br>12 - 8 oz jars<br>12 - 1 lb pkgs.<br>12 - 12 oz jars<br>18 - 500 g pkgs.<br>12 - 200 ml jars<br>18 - 500 g pkgs.<br>12 - 200 ml jars<br>1 kg pkg.<br>2 kg box<br>40 - 100 g pkgs.<br>24 - 250 ml bott.<br>32 - 500 g boxes<br>20 - 1 kg tins<br>16 kg pkg. | Drd<br>bw to<br>ble.<br>\$10.00<br>\$22.00<br>\$21.35<br>\$25.00<br>\$30.00<br>\$40.00<br>\$31.00<br>\$31.00<br>\$31.00<br>\$33.00<br>\$31.00<br>\$21.50<br>\$17.45<br>\$39.00<br>\$62.50 | -       □         Units In ( •       Ur         399         117         133         533         0         120         15         6         29         31         22         866         24         35         39         29         0         29         0         29         0         29         0         24         35         39         29         0         42 |
|                                                                                                    |                                                                                                 |                                               | Ŧ        | 19 Te                                                                                                    | eatime Chocola                                                                                                    | te Biscuits                                                                                          | Specialty E                                                                                                    | iscuits, Ltd.                                                                                                    | Con                                                                                                    | fections                                                                                                    | 10 boxes x 12 pi                                                                                                    | \$9.20                                                                                                    | 25                                                                                                    |
|                                                                                                    |                                                                                                 |                                               |          | 20 St                                                                                                    | ir Rodney's Ma                                                                                                    | rmalade                                                                                              | Specialty H                                                                                                    | iscuits, Ltd.                                                                                                    | Con                                                                                                    | fections                                                                                                    | 30 gift boxes                                                                                                    | \$81.00                                                                                                    | 40                                                                                                    |
|                                                                                                    |                                                                                                 |                                               | +        | 21 St                                                                                                    | ir Kodney's So                                                                                                    | ones                                                                                                 | Specialty H                                                                                                    | iscuits, Ltd.                                                                                                    | Con                                                                                                    | fections                                                                                                    | 24 pkgs. x 4 pie                                                                                                    | \$10.00                                                                                                    | 3                                                                                                    |
|                                                                                                    |                                                                                                 |                                               | +        | 22 Gi<br>22 T.                                                                                                    | ustai s Knacke<br>pophräd                                                                                                    | :01,00                                                                                               | PR Knäckebi                                                                                                    | ou Ab                                                                                                    | Gra                                                                                                    | ins/Cereal                                                                                                    | 24 = 500  g pKgs.                                                                                                    | \$21.00<br>¢0.00                                                                                                    | 104                                                                                                    |
|                                                                                                    |                                                                                                 |                                               | - U      | 23 11                                                                                                    | uuuroa<br>Jarará Fartési                                                                                                    | ica                                                                                                  | Pefrecos                                                                                                    | Du AD                                                                                                    | Gra                                                                                                    | ins/cereal                                                                                                    | 12 - 250 g pKgS.                                                                                                    | \$9.00<br>\$4.50                                                                                                    | 20                                                                                                    |
|                                                                                                    |                                                                                                 |                                               | Record   | : I → 1 of 77                                                                                                    |                                                                                                    | Filter Search                                                                                        | Aerrescos A                                                                                                    | mericanas LIDA                                                                                                    | Dev                                                                                                    | CLAKES                                                                                                    | 12 - SUU MI Cans                                                                                                    | 94.00                                                                                                    | 20                                                                                                    |
|                                                                                                    |                                                                                                 |                                               |          |                                                                                                    |                                                                                                    |                                                                                                    |                                                                                                    |                                                                                                    |                                                                                                    |                                                                                                    |                                                                                                    |                                                                                                    |                                                                                                    |

Number automatically assigned to new product.

CGS 2545: Database Concepts (Lab #1)

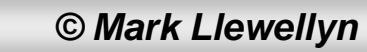

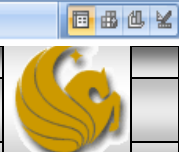

| 👝 🖬 4) + (4 + ) +                                            | Table Tools Microsoft Access                                                                                                    |         | -                                     | ⊐ x |
|--------------------------------------------------------------|----------------------------------------------------------------------------------------------------|---------|---------------------------------------|-----|
| Home Create Extern                                           | al Data Database Tools Datasheet                                                                                                    |         |                                       | C   |
| View<br>View<br>View<br>View<br>View<br>View<br>View<br>View | $\frac{11}{2} = \frac{11}{2} = \frac{11}{2} $ | Find    | ab Replace<br>⇒ Go To ▼<br>↓ Select ▼ |     |
| Tables                                                       | of the table on a blank row. You are now                                                                                                    |         | Find                                  |     |
|                                                              | <sup>III</sup> Products ready to insert data into this table. Go ahead                                                                                                    |         |                                       | х   |
| Categories                                                   | Product Product Name , on optor a now row of data (I'm not ours if                                                                                                    | nit Pı≁ | Units In ⊱ U                          | Jr▲ |
| Customers                                                    | an enter a new row of data. (I'm not sure if                                                                                                    | \$38.00 | 21                                    |     |
| Employees                                                    | E 57 Ravioli Angelo the systems in the lab you are in will allow                                                                                                    | \$19.50 | 36                                    |     |
| Order Details                                                | 58 Escargots de Bourgogne vou to write to the sample database – if not                                                                                                    | \$13.25 | 62                                    |     |
| - Orderr                                                     | ■ 59 Raclette Courdavault                                                                                                    | \$55.00 | 79                                    |     |
|                                                              | 60 Camembert Pierrot Just Ignore this step, but realize now you                                                                                                    | \$34.00 | 19                                    |     |
| E Products                                                   | ■ 61 Sirop d'érable WOULD DE ADIE to INSERT NEW data INTO a table.                                                                                                    | \$28.50 | 113                                   |     |
| Shippers                                                     | 🗄 62 Tarte au sucre                                                                                                    | \$49.30 | 17                                    |     |
| Suppliers                                                    | E 63 Vegie-spread                                                                                                    | \$43.90 | 24                                    |     |
|                                                              | 🗄 🗄 64 Wimmers gute Semmelknödel Plutzer Lebensmittelgroßmärkte A Grains/Cereal 20 bags x 4 pieco                                                                                                    | \$33.25 | 22                                    |     |
|                                                              | 🕙 65 Louisiana Flery Hot Pepper New Orleans Cajun Delights Condiments 32 - 8 oz bottle:                                                                                                    | \$21.05 | 76                                    |     |
|                                                              | 🗄 🗄 66 Louisiana Not Spiced Okra New Orleans Cajun Delights 🦷 Condiments 24 - 8 oz jars                                                                                                    | \$17.00 | 4                                     |     |
|                                                              | 🛨 67 Laughing Lumberjack Lager Bigfoot Breweries 🛛 🛛 Beverages 24 - 12 oz bottlı                                                                                                    | \$14.00 | 52                                    |     |
|                                                              | 🕙 68 Scottish Longbreads Specialty Biscuits, Ltd. Confections 10 boxes x 8 pie-                                                                                                    | \$12.50 | 6                                     |     |
|                                                              | 🗄 69 Gudbrandsdalsost Norske Meierier Dairy Product 10 kg pkg.                                                                                                    | \$36.00 | 26                                    | _   |
|                                                              | <ul> <li>To Outback Lager</li> <li>Pavlova, Ltd.</li> <li>Beverages</li> <li>24 - 355 ml bott</li> </ul>                                                                                                    | \$15.00 | 15                                    |     |
|                                                              | <ul> <li>71 Fløterysost</li> <li>Norske Meierier</li> <li>Dairy Product 10 - 500 g pkgs.</li> </ul>                                                                                                    | \$21.50 | 26                                    |     |
|                                                              | <ul> <li>72 Mozzarella di Giovanni Formaggi Fortini s.r.l. Dairy Product 24 - 200 g pkgs.</li> </ul>                                                                                                    | \$34.80 | 14                                    |     |
|                                                              | <ul> <li>T3 Röd Kaviar</li> <li>Svensk Sjöföda AB</li> <li>Seafood</li> <li>24 - 150 g jars</li> </ul>                                                                                                    | \$15.00 | 101                                   |     |
|                                                              | <ul> <li>74 Longlife Tofu</li> <li>Tokyo Traders</li> <li>Produce</li> <li>5 kg pkg.</li> </ul>                                                                                                    | \$10.00 | 4                                     |     |
|                                                              | 🕐 75 Rhónbräu Klosterbier Plutzer Lebensmittelgroßmärkte A Beverages 24 - 0.5 1 bottle                                                                                                    | \$7.75  | 125                                   |     |
|                                                              | <ul> <li>Té Vakkalikööri Karkki Oy Beverages 500 ml</li> </ul>                                                                                                    | \$18.00 | 57                                    |     |
|                                                              | Triginal Frankfurter grüne Plutzer Lebensmittelgroßmärkte A Condiments 12 boxes                                                                                                    | \$13.00 | 32                                    |     |
|                                                              |                                                                                                    | \$0.00  | 0                                     |     |
|                                                              | Description of TO A MUNIC View Press                                                                                                    |         |                                       |     |
|                                                              | Record: 14 1/8 of 78 P Pi Pi Pi Vi No Filter Search                                                                                                    |         |                                       |     |
|                                                              |                                                                                                    |         |                                       |     |
|                                                              |                                                                                                    |         |                                       |     |

Number automatically assigned to new product.

CGS 2545: Database Concepts (Lab #1)

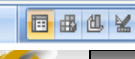

| <b>C</b>      | 🚽 🖉 🔹 (° 🔹 ) 🖛                                                                                                    |                                                                                                    | Table Tools                                                                                                    | Microsoft Access                                                                                                    |                                                                                                    | _ = X                                                                                                    |
|---------------|----------------------------------------------------------------------------------------------------|----------------------------------------------------------------------------------------------------|----------------------------------------------------------------------------------------------------|----------------------------------------------------------------------------------------------------|----------------------------------------------------------------------------------------------------|----------------------------------------------------------------------------------------------------|
| 9             | Home Create Extern                                                                                                    | nal Data Database Tools                                                                                                    | Datasheet                                                                                                    |                                                                                                    |                                                                                                    | ۲                                                                                                    |
| View<br>Views | Cut<br>Copy<br>Paste<br>Format Painter<br>Clipboard                                                                                                    | 宋体 ▼ 11 B I U A ▼ ☆ ▼ 目 Font                                                                                                    |                                                                                                    | Image: New Sector     Image: New Sector     Image: New Sector       Image: New Sector     Image: New Sector     Image: New Sector       Image: New Sector     Image: New Sector     Image: New Sector <th>Ž↓     ✓     Selection ~       X↓     Filter     ✓       Filter     ✓     Toggle Filter       Sort &amp; Filter     Win</th> <th>Switch<br/>Windows -<br/>Ndow</th> | Ž↓     ✓     Selection ~       X↓     Filter     ✓       Filter     ✓     Toggle Filter       Sort & Filter     Win                                                                                                    | Switch<br>Windows -<br>Ndow                                                                                                    |
| 🥑 Se          | curity Warning Certain conten                                                                                                    | t in the database has been disat                                                                                                    | oled Options                                                                                                    |                                                                                                    |                                                                                                    | x                                                                                                    |
|               | s  Categories Customers Customers Conder Details Drders Products Chippers Cuppliers Customers Component Component Co | ➡       Products         ➡       64 Winme         ➡       65 Louis         ➡       66 Louis         ➡       66 Louis         ➡       67 Laugh         ➡       68 Scott         ➡       69 Gudbr         ➡       70 Outba         ➡       71 Fløte         ➡       73 Röd K         ➡       74 Longl         ➡       76 Lakka         ➡       77 Origi         ♪       ⊕         ●       (New) | Product Name<br>rs gute Semmelknödel<br>iana Fiery Hot Peppe<br>iana Hot Spiced Okra<br>ing Lumberjack Lager<br>ish Longbreads<br>andsdalsost<br>ck Lager<br>mysost<br>rella di Giovanni<br>aviar<br>ife Tofu<br>räu Klosterbier<br>likööri<br>nal Frankfurter grün<br>og | <ul> <li>Supplier</li> <li>Plutzer Lebensmittelgroßmärkte</li> <li>r New Orleans Cajun Delights</li> <li>Bigfoot Breweries</li> <li>Specialty Biscuits, Ltd.</li> <li>Norske Meierier</li> <li>Pavlova, Ltd.</li> <li>Norske Meierier</li> <li>Formaggi Fortini s.r.l.</li> <li>Svensk Sjöföda AB</li> <li>Tokyo Traders</li> <li>Plutzer Lebensmittelgroßmärkte</li> <li>Karkki Oy</li> </ul>                                                                                                    | <ul> <li>Category · Quantity Perel 20 bags x 4</li> <li>Condiments 32 - 8 oz b</li> <li>Condiments 24 - 8 oz j</li> <li>Beverages 24 - 12 oz 1</li> <li>Confections 10 boxes x</li> <li>Dairy Product 10 kg pkg.</li> <li>Beverages 24 - 355 ml</li> <li>Dairy Product 10 - 500 a</li> <li>Dairy Product 10 - 500 a</li> <li>Dairy Product 10 - 500 a</li> <li>Dairy Product 10 - 500 a</li> <li>Dairy Product 10 - 500 a</li> <li>Dairy Product 10 - 500 a</li> <li>Beverages 24 - 355 ml</li> <li>Dairy Product 10 - 500 a</li> <li>Dairy Product 10 - 500 a</li> <li>Beverage</li> <li>Condimen a</li> <li>Condimen a</li> <li>Condimen a</li> <li>What</li> </ul> | r Un VInit Pr VInits In ( VIr<br>piece \$33.25 22<br>ottle: \$21.05 76<br>ars \$17.00 4<br>bottl: \$14.00 52<br>8 piec \$12.50 6<br>\$36.00 26<br>bott: \$15.00 15<br>bott: \$15.00 15<br>bott: \$15.00 26<br>t a drop-down list<br>peared when you<br>nto the Supplier<br>Try typing in<br>yer" here and see<br>at happens. |
|               |                                                                                                    | Record: 14 4 78 of 78 >                                                                                                    | N HS 🕅 No Filter Search                                                                                                    |                                                                                                    |                                                                                                    | •<br>•                                                                                                    |
|               |                                                                                                    |                                                                                                    |                                                                                                    |                                                                                                    |                                                                                                    |                                                                                                    |

Same entry as in Suppliers table.

CGS 2545: Database Concepts (Lab #1)

© Mark Llewellyn

🖪 🖪 🗳 🖌

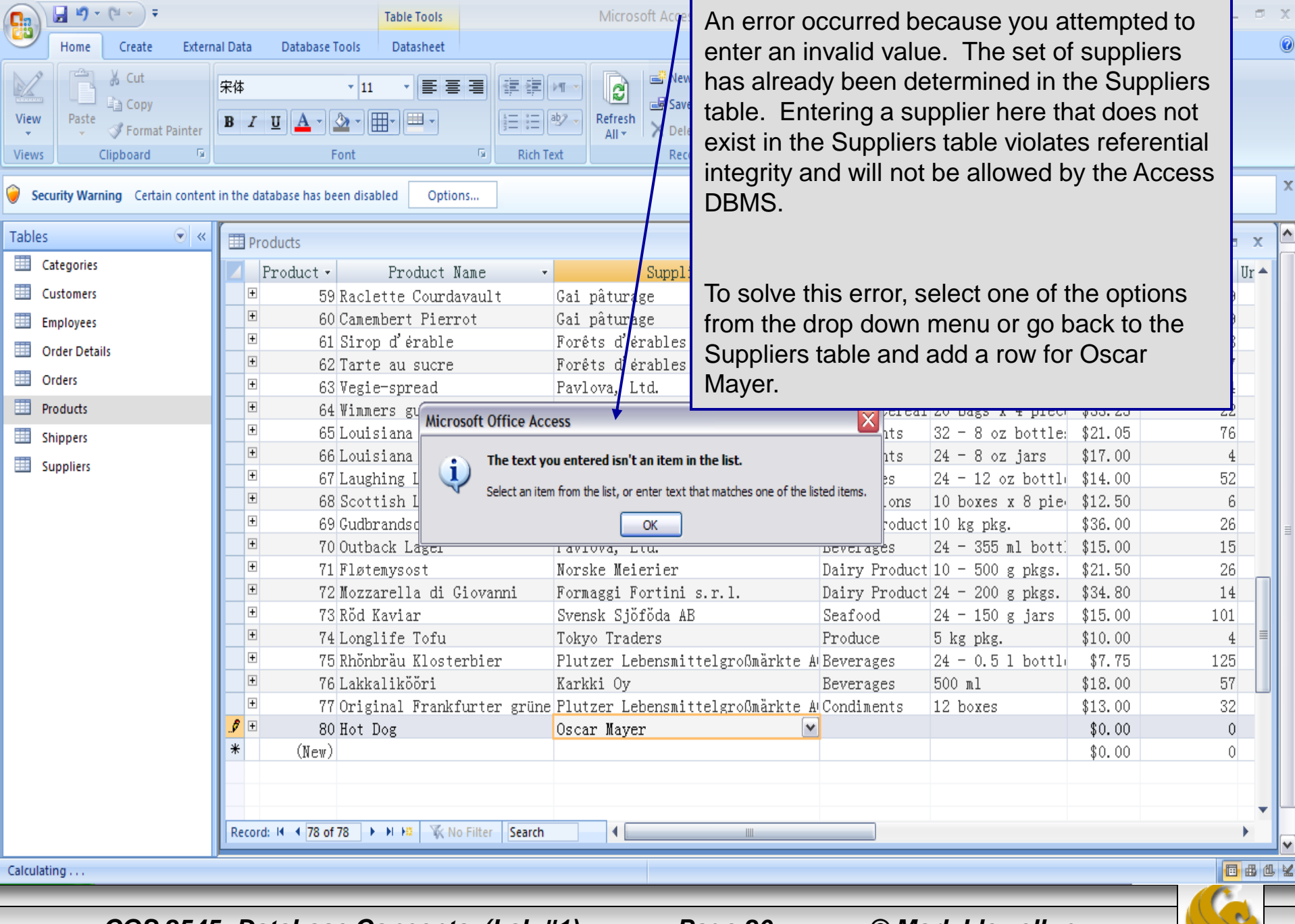

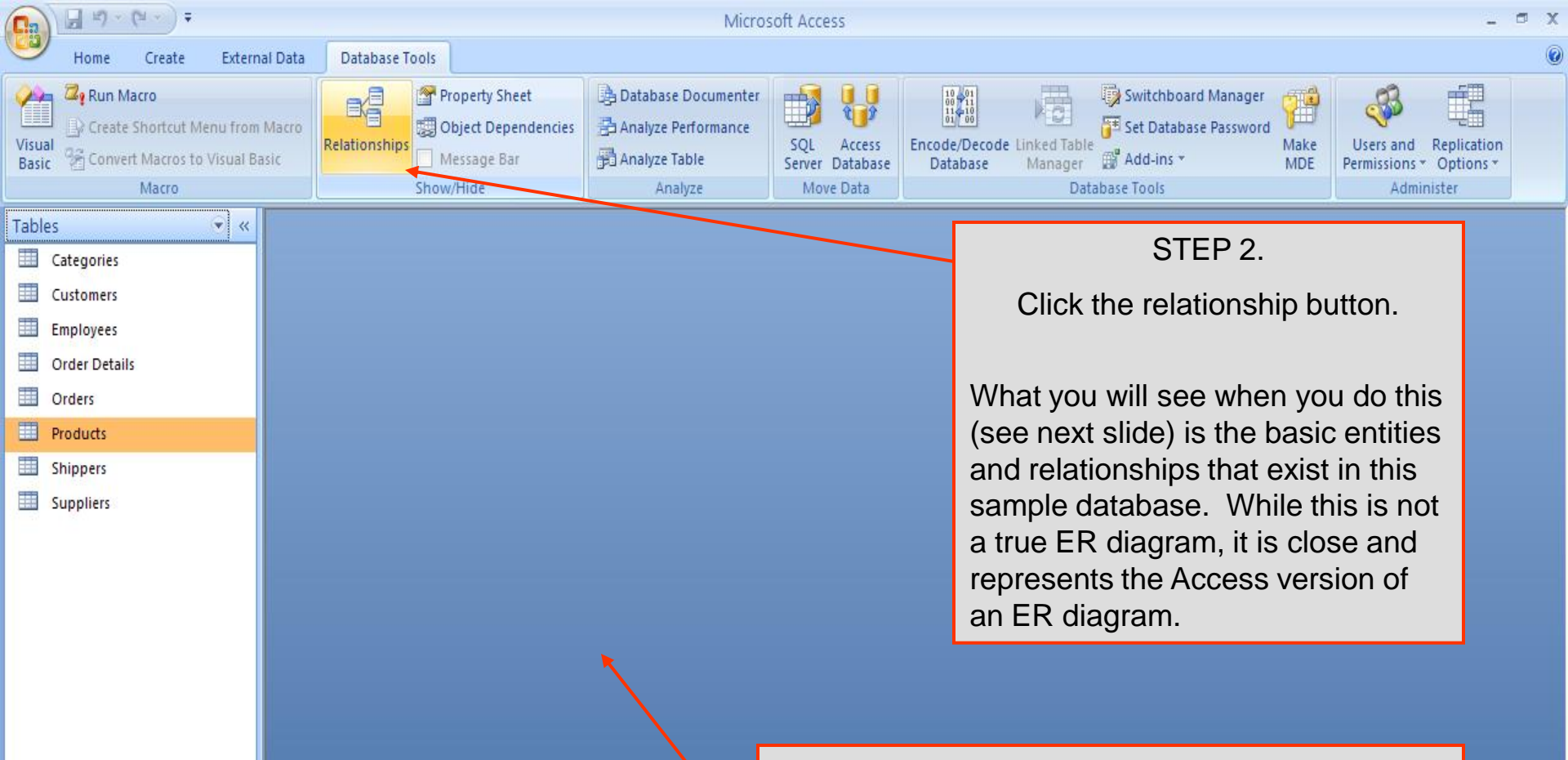

#### STEP 1.

Close any open tables, queries, etc. that you may have open at this point and get back to the main screen that looks like this one.

CGS 2545: Database Concepts (Lab #1)

Page 21

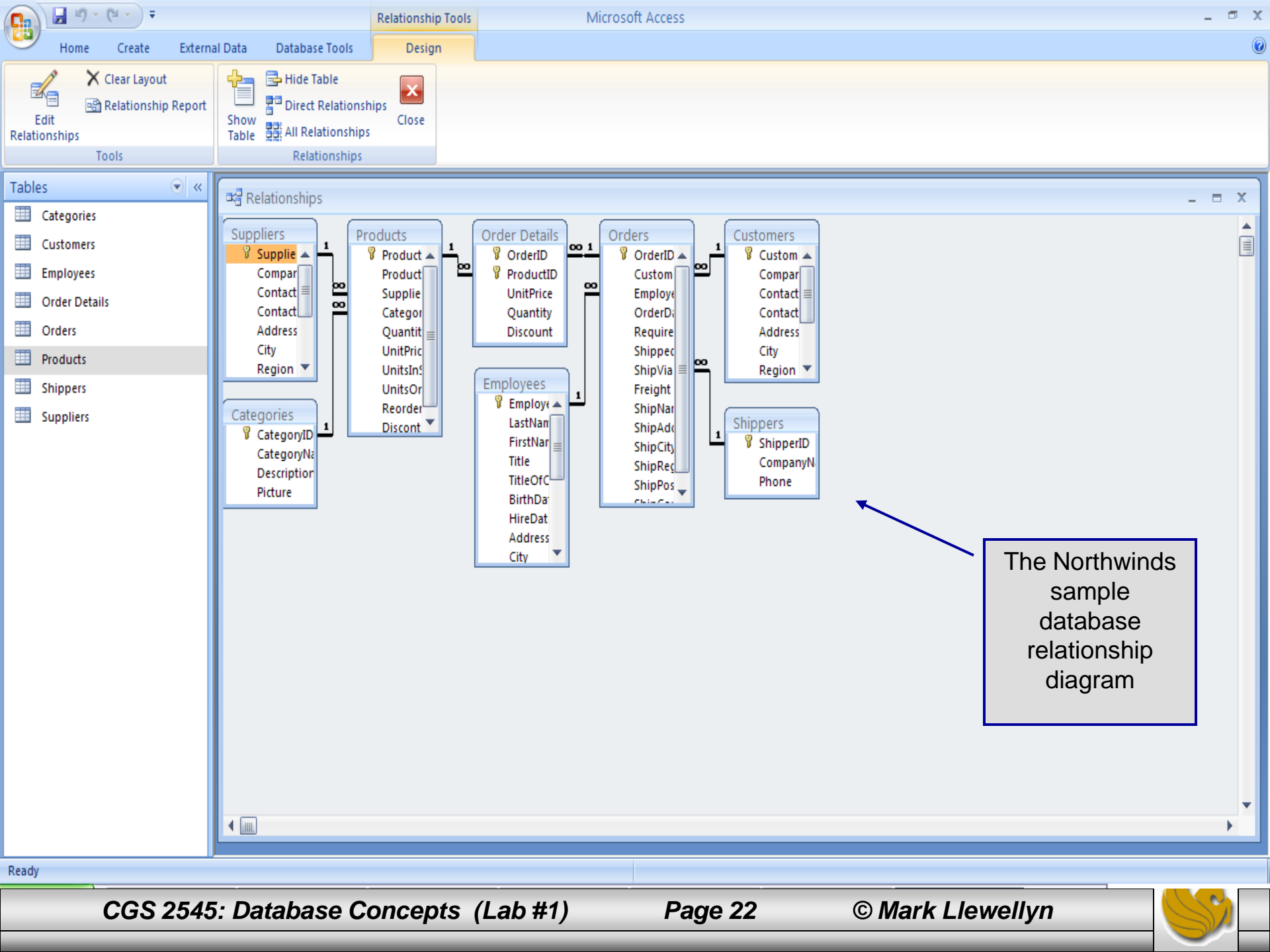

## Assessment Point #2

- At this point you should be able to navigate through an Access db, insert new rows into a table, and view the overall design of the db.
- Our last goal for this lab will be to ask a question of the database. Our question is: "List all of the orders which have been shipped to Ernst Handel".
- To query the sample database we need to filter the data in a particular relation. In this case the information that we require is maintained in the *orders* relation. If you look at the relationships view that we just saw you will see that it is this relation that contains all of the data necessary to answer our query. To pose our query we need to create the correct filter. To do this first go to the *orders* relation. Go to the *ShipName* attribute and find any row whose value for this attribute is "Ernst Handel" and highlight this attribute, as shown in the next slide.
  - To highlight an attribute value, move the cursor to the left side of the attribute location and the cursor should change into the bold cross rather than the thin cross. When this happens just left click the mouse and the attribute should be highlighted.

CGS 2545: Database Concepts (Lab #1)

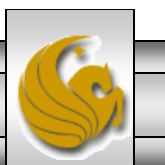

| 😱 🖟 🖉 - (° - ) =                                                                                                    | Table Too                                                                                                    | Is Micro                                                                                                    | soft Access                                                                                                    |                                                                                                    |                                                                                                    |                                                                                                    | _ = X     |
|----------------------------------------------------------------------------------------------------|----------------------------------------------------------------------------------------------------|----------------------------------------------------------------------------------------------------|----------------------------------------------------------------------------------------------------|----------------------------------------------------------------------------------------------------|----------------------------------------------------------------------------------------------------|----------------------------------------------------------------------------------------------------|-----------|
| Home Create Extern                                                                                                    | al Data Database Tools Datashe                                                                                                    | et                                                                                                    |                                                                                                    |                                                                                                    |                                                                                                    |                                                                                                    | ۲         |
| Views Clipboard                                                                                                    | 宋体 • 11 • ■       B I 型 ▲ • ④ • ●       Font                                                                                                    | E E E E E E E E E E E E E E E E E E E                                                                                                    | <ul> <li>New ∑ Totals</li> <li>Save <sup>45</sup> Spelling</li> <li>Delete ▼ Hore ▼</li> <li>Records</li> </ul>                                                                                                    | A<br>Z<br>A<br>Filter<br>Sort                                                                                                    | election  Equals "Ernst Handel" Does Not Equal "Ernst Handel" Contains "Ernst Handel"                                                                                         | And the second second seco |           |
| Tables 🔍 «                                                                                                    | I Orders                                                                                                    |                                                                                                    |                                                                                                    |                                                                                                    | Does Not Contain "Ernst Handel"                                                                                                    |                                                                                                    | - = x     |
| <ul> <li>Categories</li> <li>Customers</li> <li>Employees</li> <li>Order Details</li> <li>Orders</li> <li>Products</li> <li>Shippers</li> <li>Suppliers</li> </ul> | <ul> <li>Ship Via • Frei;</li> <li>Federal Shippin 32.38</li> <li>Speedy Express 31.61</li> <li>United Package 65.83</li> <li>Speedy Express 41.34</li> <li>United Package 51.30</li> <li>United Package 58.17</li> <li>United Package 22.98</li> <li>Federal Shippin 48.33</li> <li>United Package 13.97</li> <li>Federal Shippin 81.91</li> <li>Speedy Express 40.51</li> <li>Federal Shippin \$3.25</li> <li>Speedy Express 55.09</li> <li>United Package \$3.05</li> <li>Federal Shippin 48.29</li> </ul> | Ship NameVins et alcools ChevalieToms SpezialitătenHanari CarnesVictuailles en stockSuprêmes délicesHanari CarnesChop-suey ChineseRichter SupermarktWellington ImportadoraHILARIÓN-AbastosErnst HandelCentro comercial MoctezuOttilies KäseladenQue DeliciaRattlesnake Canyon Groce | Ship Address -<br>59 rue de l'Abbaye<br>Luisenstr. 48<br>Rua do Paço, 67<br>2, rue du Commerce<br>Boulevard Tirou, 255<br>Rua do Paço, 67<br>Hauptstr. 31<br>Starenweg 5<br>Rua do Mercad<br>Carrera 22 co<br>Kirchgasse 6<br>Sierras de Gr<br>Mehrheimerstr<br>Rua da Panifi<br>2817 Milton D | Ship City -<br>Reims<br>Münster<br>Rio de Jane<br>Lyn<br>Charleroi<br>Fio de Jane<br>Ce you've<br>hlighted.<br>ection" bu<br>en you cl<br>ection" bu | Ship RegiShip Postal5110044087RJ05454-87669004B-6000RJ05454-876got the proper attClick on the "Filteutton on the toolbatick on the "Filter Eutton you'll see thee next slide. | <ul> <li>Ship Coun -</li> <li>France</li> <li>Germany</li> <li>Brazil</li> <li>France</li> <li>Belgium</li> <li>Brazil</li> </ul>                                                                                                    | Add New 🗎 |
|                                                                                                    | <ul> <li>Federal Shippin 46.06</li> <li>Federal Shippin \$3.67</li> <li>Speedy Express 55.28</li> <li>Federal Shippin 25.73</li> <li>Speedy Express 108.58</li> <li>Federal Shippin 66.29</li> <li>Speedy Express \$4.56</li> <li>Speedy Express 36.54</li> <li>United Package \$4.54</li> <li>United Package \$4.54</li> <li>United Package \$98.03</li> <li>Federal Shippin 76.07</li> <li>Record: 14 4 11 of 830 &gt; 182</li> </ul>                                                                       | Ernst Handel<br>Folk och få HB<br>Blondel père et fils<br>Wartian Herkku<br>Frankenversand<br>GROSELLA-Restaurante<br>White Clover Markets<br>Wartian Herkku<br>Split Rail Beer & Ale<br>Rattlesnake Canyon Groce<br>QUICK-Stop<br>K No Filter Search                               | Kirchgasse 6<br>Åkergatan 24<br>24, place Kléber<br>Torikatu 38<br>Berliner Platz 43<br>5° Ave. Los Palos Gr<br>1029 - 12th Ave. S.<br>Torikatu 38<br>P.O. Box 555<br>2817 Milton Dr.<br>Taucherstraße 10                                                                                      | Bräcke<br>Strasbourg<br>Oulu<br>München<br>Caracas<br>Seattle<br>Oulu<br>Lander<br>Albuquerque<br>Cunewalde                                          | S-844 67<br>67000<br>90110<br>80805<br>DF 1081<br>WA 98124<br>90110<br>WY 82520<br>NM 87110<br>01307                                                                          | Sweden<br>France<br>Finland<br>Germany<br>Venezuela<br>USA<br>Finland<br>USA<br>USA<br>Germany                                                                                                    |           |

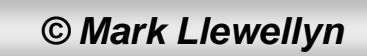

| Boner       Create       Determal Data       Database Tools       Datament         Ween       Create       Determal Data       Database Tools       Datament       Tools       Tools       To                                                                                                    | 💽 🖬 🤊 - (° - ) =                                                                                                    | Table Tools                                                                                                    | Microsoft Access                                                                                                    |                                                                                                |                                                                                                    | _ = X                                                                                                    |
|----------------------------------------------------------------------------------------------------|----------------------------------------------------------------------------------------------------|----------------------------------------------------------------------------------------------------|----------------------------------------------------------------------------------------------------|------------------------------------------------------------------------------------------------|----------------------------------------------------------------------------------------------------|----------------------------------------------------------------------------------------------------|
| Weil Goop       Field Goop       Field Goop <th>Home Create Extern</th> <th>nal Data Database Tools Datasheet</th> <th></th> <th></th> <th></th> <th>Q</th>                                                                                                    | Home Create Extern                                                                                                    | nal Data Database Tools Datasheet                                                                                                    |                                                                                                    |                                                                                                |                                                                                                    | Q                                                                                                    |
| Tables       Set         Categories       Ship Via       Freir       Ship Name       Ship Ad         Cutomers       Ship Via       Freir       Ship Name       Ship Ad         Cutomers       Speedy Express 40.51       Tirst Handel       Kirchgasse 6       Graz       8010       Austria         Order Details       Speedy Express 40.51       Tirst Handel       Kirchgasse 6       Graz       8010       Austria         Order Details       Speedy Express 40.71       Tirst Handel       Kirchgasse 6       Graz       8010       Austria         Doddts       Speedy Express 20.33       Ernst Handel       Kirchgasse 6       Graz       8010       Austria         Bippers       Supplers       Speedy Express 20.38       Ernst Handel       Kirchgasse 6       Graz       8010       Austria         Bippers       Supplers       Supplers       Binded Ackage 67.88       Ernst Handel       Kirchgasse 6       Graz       8010       Austria         Bippers       Supplers       Binded Ackage 67.88       Ernst Handel       Kirchgasse 6       Graz       8010       Austria         Bippers       Supplers       Binded Ackage 67.88       Ernst Handel       Kirchgasse 6       Graz       8010       Austria     <                                                                                                    | Views Clipboard                                                                                                    |                                                                                                    | E III III IIII IIII IIIIIIIIIIIIIIIIII                                                                                                    | Totals 11 Totals Selection<br>This is the listing of<br>was shipped to Er<br>should have 30 ro | of every order th<br>rnst Handel. Yo                                                                                                    | ab Replace<br>Iat Go To ▼<br>U Select ▼                                                                                                    |
| Cutomers       Ship Via - Freit       Ship Name       Ship Adm       Coutomers       Coutomers       Coutomers       Federal Shippil 46.06       Kirchgasse 6       Graz       Shilo Adustria         Cutomers       Federal Shippil 46.06       Kirchgasse 6       Graz       Shilo Adustria       Coutomers         Order Details       Federal Shippil 46.06       Kirchgasse 6       Graz       Shilo Adustria         Orders       Speedy Express 02.37       Ernst Handel       Kirchgasse 6       Graz       Shilo Adustria         Products       Speedy Express 02.38       Ernst Handel       Kirchgasse 6       Graz       Shilo Adustria         Shippers       Speedy Express 02.38       Ernst Handel       Kirchgasse 6       Graz       Shilo Adustria         Supplers       Federal Shippil73.79       Ernst Handel       Kirchgasse 6       Graz       Shilo Adustria         Supplers       Federal Shippil73.79       Ernst Handel       Kirchgasse 6       Graz       Shilo Adustria         Supplers       Speedy Express 05.78       Ernst Handel       Kirchgasse 6       Graz       Shilo Adustria         Supplers       Speedy Express 05.78       Ernst Handel       Kirchgasse 6       Graz       Shilo Adustria         Supplifers       Federal Shippil7.50       E                                                                                                    | Tables 💿 «                                                                                                    | I Orders                                                                                                    |                                                                                                    | sot                                                                                            |                                                                                                    | - = X                                                                                                    |
| Suppliers  Suppliers | <ul> <li>Customers</li> <li>Employees</li> <li>Order Details</li> <li>Orders</li> <li>Products</li> <li>Shippers</li> </ul> | <ul> <li>Ship Via - Freiş Ship Via - Freiş Ship Via -</li></ul> | Name     Main       ndel     Kirchgasse 6       ndel     Kirchgasse 6       ndel     Kirchgasse 6       ndel     Kirchgasse 6       ndel     Kirchgasse 6       ndel     Kirchgasse 6       ndel     Kirchgasse 6       ndel     Kirchgasse 6       ndel     Kirchgasse 6       ndel     Kirchgasse 6       ndel     Kirchgasse 6       ndel     Kirchgasse 6                                                                                                    | Graz<br>Graz<br>Graz<br>Graz<br>Graz<br>Graz<br>Graz<br>Graz                                   | 8010<br>8010<br>8010<br>8010<br>8010<br>8010<br>8010<br>8010                                                                                                    | Austria<br>Austria<br>Austria<br>Austria<br>Austria<br>Austria<br>Austria<br>Austria                                                                                                    |
|                                                                                                    | Suppliers Suppliers                                                                                                    | <ul> <li>Offited Fackage 187.88 Effict Ha</li> <li>Federal Shippin 73.79 Ernst Hat</li> <li>Speedy Express 58.78 Ernst Hat</li> <li>United Package 47.94 Ernst Hat</li> <li>United Package 789.95 Ernst Hat</li> <li>Federal Shippin 26.06 Ernst Hat</li> <li>Federal Shippin 77.90 Ernst Hat</li> <li>Federal Shippin 77.90 Ernst Hat</li> <li>Speedy Express 78.09 Ernst Hat</li> <li>Speedy Express 778.09 Ernst Hat</li> <li>Speedy Express 778.09 Ernst Hat</li> <li>Federal Shippin 45.45 Ernst Hat</li> <li>Federal Shippin 45.45 Ernst Hat</li> <li>Federal Shippin 96.43 Ernst Hat</li> <li>Federal Shippin 96.43 Ernst Hat</li> <li>Federal Shippin 96.43 Ernst Hat</li> <li>Speedy Express 11.88 Ernst Hat</li> <li>Speedy Express 11.88 Ernst Hat</li> <li>Speedy Express 62.75 Ernst Hat</li> <li>Federal Shippin 74.60 Ernst Hat</li> <li>Federal Shippin 74.60 Ernst Hat</li> <li>United Package 353.07 Ernst Hat</li> <li>United Package 353.07 Ernst Hat</li> </ul>                                                                                                    | ndel Kirchgasse 6<br>ndel Kirchgasse 6<br>ndel Kirchgasse 6 | Graz<br>Graz<br>Graz<br>Graz<br>Graz<br>Graz<br>Graz<br>Graz                                   | 8010         8010         8010         8010         8010         8010         8010         8010         8010         8010         8010         8010         8010         8010         8010         8010         8010         8010         8010         8010         8010         8010         8010         8010         8010         8010         8010         8010         8010         8010         8010         8010         8010         8010 | Austria<br>Austria<br>Austria<br>Austria<br>Austria<br>Austria<br>Austria<br>Austria<br>Austria<br>Austria<br>Austria<br>Austria<br>Austria<br>Austria<br>Austria<br>Austria<br>Austria<br>Austria<br>Austria<br>Austria<br>Austria<br>Austria<br>Austria |
|                                                                                                    | Newsoftware                                                                                                    |                                                                                                    |                                                                                                    |                                                                                                |                                                                                                    |                                                                                                    |

Page 25

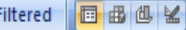

### Assessment Point #3

- For further practice, suppose that of the rows we just selected, we only wanted to see those that we shipped by Federal Shipping. Can you figure out how to do this?
- Try it before you read any further.
- To accomplish this in the simplest way (basically repeating what we just did to get this first set of results), simply find one of the thirty rows that represents an order which was shipped by Federal Shipping. Then highlight this name and filter by selection again to further constrain the list of rows which now satisfy both constraints that they were shipped to Ernst Handel and done so by Federal Shipping. (See next slide for results.)

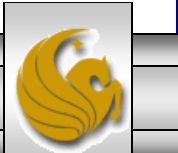

| 📭 🕞 🗉 🗸 🖓 - 🖓 - 🖓                                  | Table Tools                                          | Microsoft Access                                                                                   | _ ® X                                          |
|----------------------------------------------------|------------------------------------------------------|----------------------------------------------------------------------------------------------------|------------------------------------------------|
| Home Create External Data Da                       | atabase Tools Datasheet                              |                                                                                                    | 0                                              |
| Views Cut<br>Paste 了 Format Painter<br>Clipboard G | ×11 × 副目目<br>▲ · ▲ · ● · · · · · · · · · · · · · · · | Image: New Selection v         Refresh All v         New Selection v         All v         Records | Size to Switch<br>Fit Form Windows ▼<br>Window |
| Tables 💿 « 🔲 Orders                                | 5                                                    |                                                                                                    | _ = x                                          |
| Categories                                         | Employee - Order D: - Required D - S                 | hipped D: - Ship Via 📲 Freight -                                                                   | Ship Name 🛛 Ship Address 🗸                     |
| 🔲 Customers 🛛 🔳 Dods                               | sworth, Anne -Jul-1996 20-Aug-1996                   | 31-Jul-1996 Federal Shipping \$146.06 Err                                                          | nst Handel Kirchgasse 6                        |
| 🛄 Employees 🛛 🙂 Pead                               | cock, Margare -Jan-1997 31-Jan-1997                  | 09-Jan-1997 Federal Shipping \$73.79 Er                                                            | nst Handel Kirchgasse 6                        |
| ■ Order Details                                    | lahan, Laura '-Jun-1997 29-Jul-1997                  | 04-Jul-1997 Federal Shipping \$26.06 Err                                                           | nst Handel Kirchgasse 6                        |
| Orders E King                                      | g, Robert -Aug-1997 12-Sep-1997                      | 18-Aug-1997 Federal Shipping \$477.90 Err                                                          | nst Handel Kirchgasse 6                        |
|                                                    | ama, Michael :-Dec-1997 31-Dec-1997                  | 08-Dec-1997 Federal Shipping \$145.45 Err                                                          | nst Handel Kirchgasse 6                        |
|                                                    | olio, Nancy -Dec-1997 08-jan-1998                    | 16-Dec-1997 Federal Shipping \$96.43 Err                                                           | nst Handel Kirchgasse 6                        |
| Shippers Davo                                      | olio, Wancy -Dec-1997 12-Jan-1998                    | lo-Dec-1990 Federal Snipping \$351.55 Er                                                           | nst Handel Kirchgasse 6                        |
| ■ Suppliers ■ Dave                                 | ler. Andrew -Anr-1998 13-May-1998                    | )7-Apr-1998 Federal Shipping \$117.61 Er                                                           | nst Handel Kirchgasse 6                        |
| ± Kins                                             | g, Robert :-Apr-1998 06-May-1998                     | Federal Shipping \$79.46 Err                                                                       | nst Handel Kirchgasse 6                        |
| *                                                  |                                                      | \$0.00                                                                                             |                                                |
|                                                    |                                                      |                                                                                                    |                                                |
|                                                    |                                                      |                                                                                                    |                                                |
|                                                    |                                                      |                                                                                                    |                                                |
|                                                    |                                                      |                                                                                                    |                                                |
|                                                    |                                                      |                                                                                                    |                                                |
|                                                    |                                                      |                                                                                                    |                                                |
|                                                    |                                                      |                                                                                                    |                                                |
|                                                    |                                                      |                                                                                                    |                                                |
|                                                    |                                                      |                                                                                                    |                                                |
|                                                    |                                                      |                                                                                                    |                                                |
|                                                    |                                                      |                                                                                                    |                                                |
|                                                    |                                                      |                                                                                                    |                                                |
|                                                    |                                                      |                                                                                                    |                                                |
| Record: H                                          | 1 of 10 🕨 H 🛤 💙 Filtered Search                      | 4                                                                                                  |                                                |
| Unique order number.                               |                                                      |                                                                                                    | Filtered 📕 🕮 😫                                 |
| · · · · · · · · · · · · · · · · · · ·              |                                                      |                                                                                                    |                                                |
| CGS 2545: Data                                     | base Concepts (Lab #1)                               | Page 27 © Mark                                                                                     | Llewellyn                                      |

# Lab Assignment #1

Lab Assignment #1 – Due Tuesday September 14<sup>th</sup> by 11:55 pm (Webcourses time) Total – 25 points

Submit the results of 5 different queries against 5 different relations that are part of the Northwind sample database. Each of your queries should use the "filter by selection" criteria as a means for limiting the number of rows in the result. Use whatever filters are necessary so that the results of each of your queries contains no more than 15 rows. Clearly identify, in English, each of your queries and the print out the results (cut and paste is fine, you do not need to generate reports yet).

The next page shows one sample format for your submission.

NOTE: Please use the following naming convention for your uploaded files:

HW01\_LastNameFirstName.doc or HW01\_LastNameFirstName.pdf

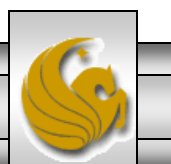

#### <u>Query #1</u> English version: List the owners of every customer (business).

Access version:

A Word document or similar.

| Views                                                                                                    | IData     Database Tools       Al Data     Database Tools       W     Datasheet       W     11       第4     11       ●     ●       ●     I       ●     I       ●     I       ●     I       ●     I       ●     I       ●     I       ●     I       ●     I       ●     I                                                                                                    | Microsoft Access<br>New ∑ Totals<br>Save ♥ Spelling<br>All + Delete + More +<br>Records                                                                                                    | ✓ Selection ~         ✓ Advanced ~         Filter         ✓ Toggle Filter         Sort & Filter         Window         Window                                                                                                    |                                                                                                    |
|----------------------------------------------------------------------------------------------------|----------------------------------------------------------------------------------------------------|----------------------------------------------------------------------------------------------------|----------------------------------------------------------------------------------------------------|----------------------------------------------------------------------------------------------------|
| Tables <ul> <li>Categories</li> <li>Customers</li> <li>Employees</li> <li>Order Details</li> <li>Orders</li> <li>Products</li> <li>Shippers</li> <li>Suppliers</li> </ul> | Customers     Costomers     AnATR     Ana Trujillo Emparedados y     ANTN     Antonio Moreno Taqueria     BOLID Bólido Comidas preparadas     BONAP Bon app'     CHOPS Chop-suey Chinese     DUMON Du monde entier     FOLKO Folk och fä HB     GROSR GROSELLA-Restaurante     LETSS Let's Stop N Shop     LINOD LINO-Delicateses     OTTIK Ottilies Käseladen     PARIS Paris spécialités     SANTG Santé Gourmet     SIMOB Simons bistro     TOrtuga Restaurante     WHITC White Clover Markets     WOLZA Wolski Zajazd * | Contact Name - Contact     Ana Trujillo Owner     Antonio Moreno Owner     Martin Sommer Owner     Laurence Lebihan Owner     Janine Labrune Owner     Maruel Pereira Owner     Manuel Pereira Owner     Henriette Pfalzheim Owner     Marie Bertrand Owner     Jonas Bergulfsen Owner     Miguel Angel Paolir     Owner     Zbyszek Piestrzenic Owner | t Title ✓ Address<br>Avda. de la Constitución 2222<br>Mataderos 2312<br>C/ Araquil, 67<br>12, rue des Bouchers<br>Hauptstr. 29<br>67, rue des Cinquante Otages<br>Åkergatan 24<br>5° Ave. Los Palos Grandes<br>87 Polk St.<br>Ave. 5 de Mayo Porlamar<br>Mehrheimerstr. 369<br>265, boulevard Charonne<br>Erling Skakkes gate 78<br>Vinbæltet 34<br>Avda. Azteca 123<br>305 - 14th Ave. S.<br>ul. Filtrowa 68 | City<br>México<br>Néxico<br>Madrid<br>Marseil<br>Bern<br>Nantes<br>Bràcke<br>Bràcke<br>Caracas<br>San Fra<br>I. de M<br>Köln<br>Paris<br>Stavern<br>Stavern<br>México<br>Seattle<br>Warszaw |
| Unique five-character code based on cus                                                                                                    | Record: H < 1 of 17 + H +D Filtered Search                                                                                                    |                                                                                                    | Filtered                                                                                                    | )<br>1 1 1 1 1 1 1 1 1 1 1 1 1 1 1 1 1 1 1                                                                                                     |

CGS 2545: Database Concepts (Lab #1)

Page 29